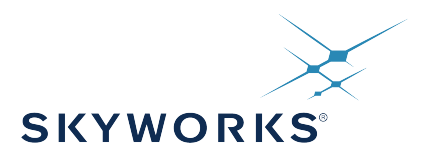

# UG514: Si5360/61/62/63 Evaluation Board User's Guide

This document is intended for all Si536x-A-EVB product variants, including Si5363, Si5362, Si5361 jitter attenuators and Si5360 clock generator. The exact device and revision is distinguished by a white 1 inch x 0.187 inch label underneath the board's silkscreen name. In this user guide, the Si5360 is used as a representation for the evaluation of all the Si536x variants. CBPro software is used to select the specific product variant to be evaluated. The label "Si5360-A-EB" indicates the evaluation board has been assembled with an Si5360 device, Revision A, installed. Strictly for ordering purposes, the terms "EB" and "EVB" refer to the board and kit, respectively. In this document, the terms are synonymous.

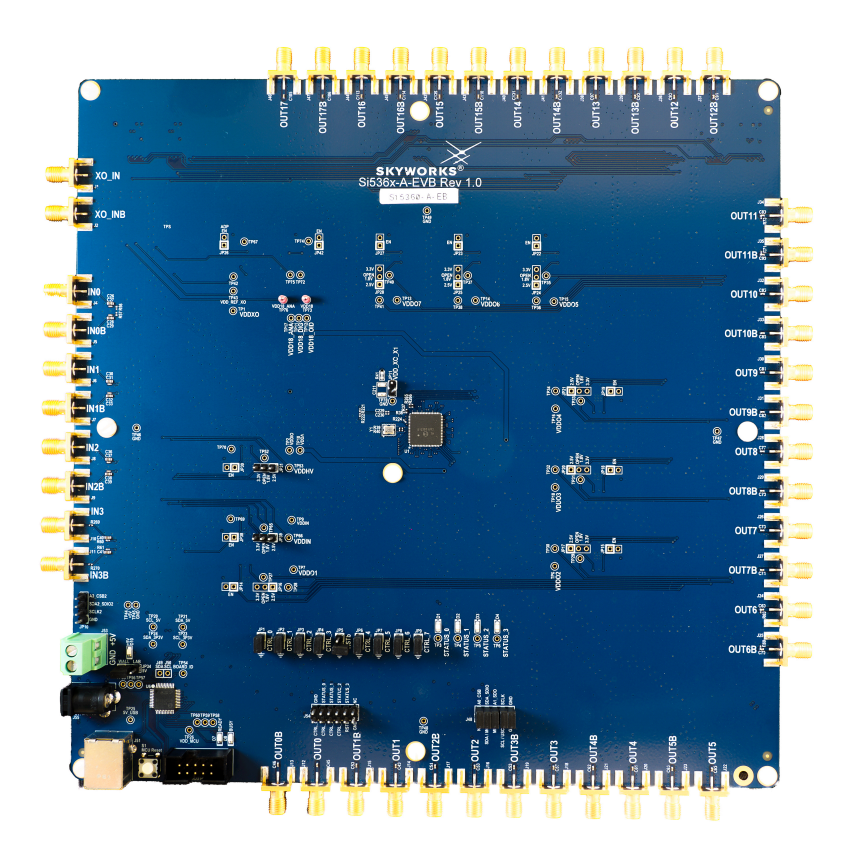

#### KEY FEATURES

- Si536x-A-EVB used with CBPro software to evaluate Si5363, Si5362, Si5361, and Si5360
- Powered from USB port and an external power supply, via either a terminal block or a compatible wall mount AC adapter
- Onboard 48 MHz crystal and a 48 MHz low phase noise XO
- ClockBuilder Pro<sup>®</sup>(CBPro) GUI programmable VDD supply supports device core voltages of 3.3 V and 1.8 V
- CBPro GUI programmable VDDO supplies allow each of the outputs to have its own power supply voltage selectable from 3.3 V, 2.5 V, or 1.8 V
- CBPro GUI-controlled voltage, current, and power measurements of VDD and all VDDO supplies
- Status LEDs for power supplies and control/ status signals of the Si536x device
- SMA connectors for input clocks, output clocks, optional external reference

1

# **Table of Contents**

| 1. Functional Block Diagram                                                          |    | • |  | . 3 |
|--------------------------------------------------------------------------------------|----|---|--|-----|
| 2. Quick Start Guide                                                                 |    |   |  | . 4 |
| 3. Jumper Defaults                                                                   |    |   |  | . 9 |
| 4. Status LEDs and DUT GPIO                                                          |    |   |  | 10  |
| 5. References and External Reference Connections (XA/XB, XO_IN/XO_INB)               |    |   |  | 12  |
| 6. Clock Input Circuits (INx/INxB)                                                   |    |   |  | 13  |
| 7. Clock Output Circuits (OUTx/OUTxB)                                                |    |   |  | 14  |
| 8. Using CBPro with the Si536x EVB                                                   |    |   |  | 15  |
| 8.1 Workflow Scenario 1: Testing a Skyworks Default Configuration                    |    |   |  | .17 |
| 8.2 Workflow Scenario 2: Modifying the Default Skyworks-Created Device Configuration | ۱. |   |  | .22 |
| 8.3 Workflow Scenario 3: Testing a User-Created Device Configuration                 |    |   |  | .24 |
| 9. Serial Device Communications.                                                     |    |   |  | 26  |
| 9.1 Onboard SPI Support                                                              |    |   |  | .26 |
| 9.2 External SPI and I <sup>2</sup> C Support                                        |    |   |  | .26 |
| 10. Si536x EVB Schematic, Layout, and Bill of Materials (BOM)                        |    |   |  | 28  |
| 11. Revision History.                                                                |    |   |  | 43  |

#### 1. Functional Block Diagram

Below is a functional block diagram of the Si536x-EVB. This evaluation board can be connected to a PC via the main USB connector for programming, control, and monitoring. See 2. Quick Start Guide for more information.

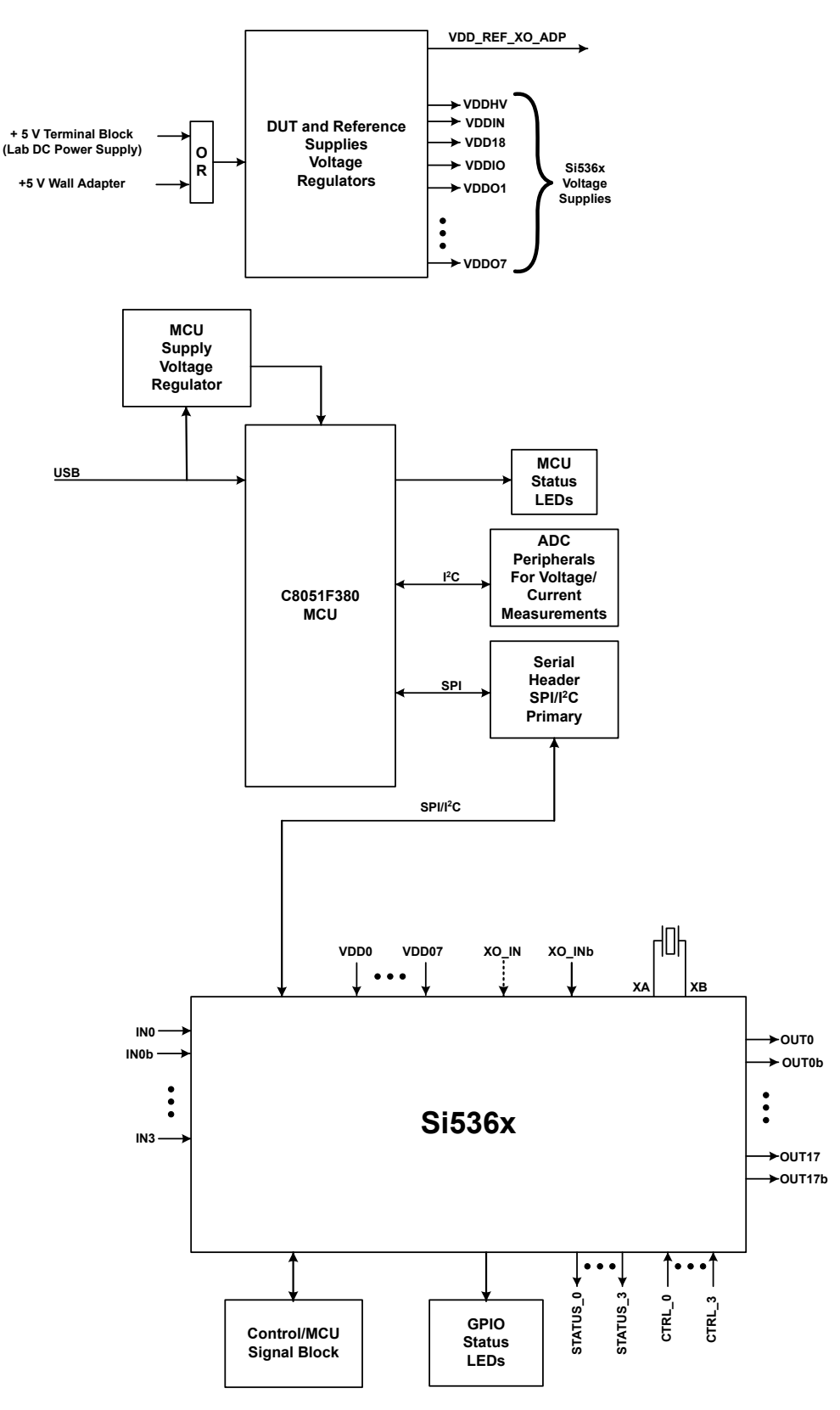

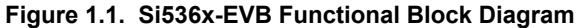

# 2. Quick Start Guide

- 1. Download and install the latest version of the ClockBuilder Pro desktop software from https://www.skyworksinc.com/en/applicationpages/clockbuilder-pro-software on any PC with Windows 7 or above.
- 2. Confirm RSTb (JP5) jumper is open. When installed, the jumper will reset the Si536x device on the EVB.
- 3. If using XTAL reference, confirm that the 48 MHz crystal is installed on the front side of the EVB near the Si536x DUT at position Y1.
- 4. If using XO reference, confirm that the 48MHz XO is installed on the back side of the EVB at position X1 and VDD\_XO\_X1 (JP11) jumper is installed so that it is powered up.
- 5. Connect a USB cable from the Si536x-A-EB (J51) to the PC where the CBPro software was installed.
- 6. Connect the +5V wall adapter to an outlet and install the power plug into the power jack at J55 OR Connect a 1.5 A or greater +5V lab supply to the green terminal block (J53).
- 7. Check the board is powered correctly by observing the corresonding LEDs.

Figure 2.1. Si536x-A-EB Quick Start Jumper Settings, Power Connections, and USB Port

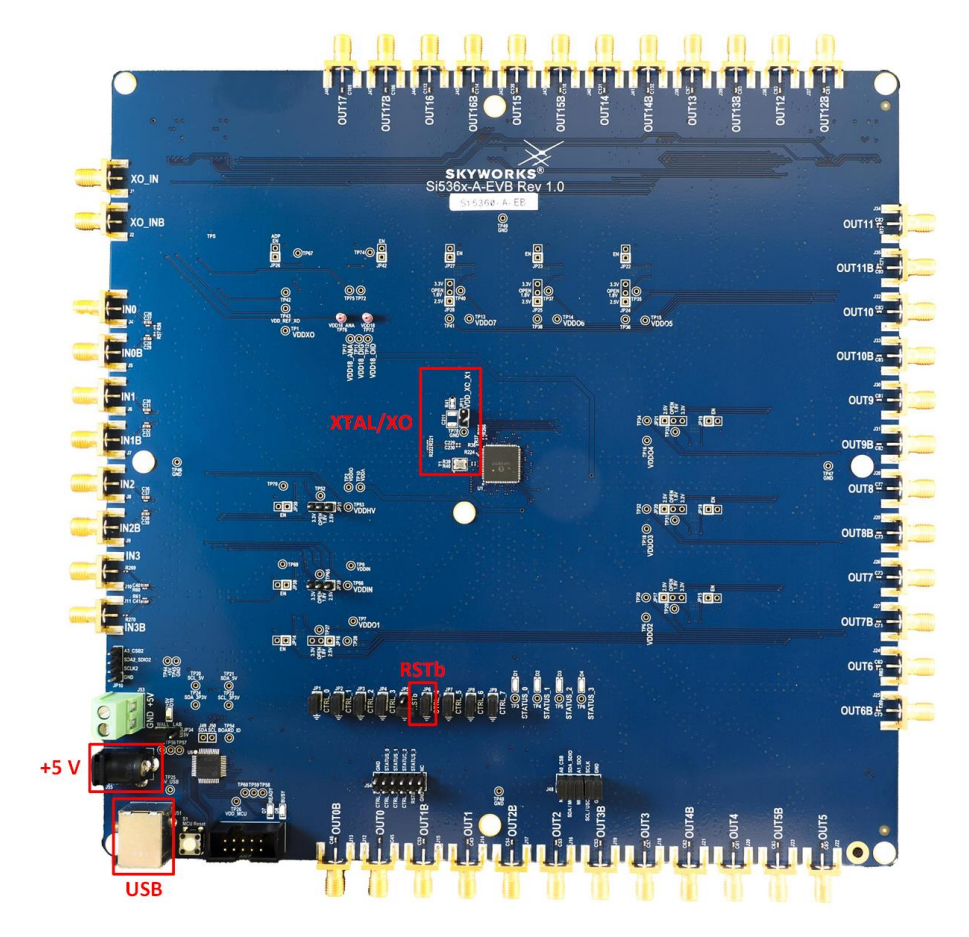

8. The figures in the following steps are shown only for the Si5360 device. Similar methods can be employed for the Si5361, Si5362, and Si5363 devices. Write the CBPro project file (.slabtimeproj) provided by Skyworks support or created by the user for the EVB.

The CBPro tool is used to create and load the frequency configuration to the Si536x devices. The purpose of the CBPro EVB GUI is to monitor and interact with the EVB in real-time.

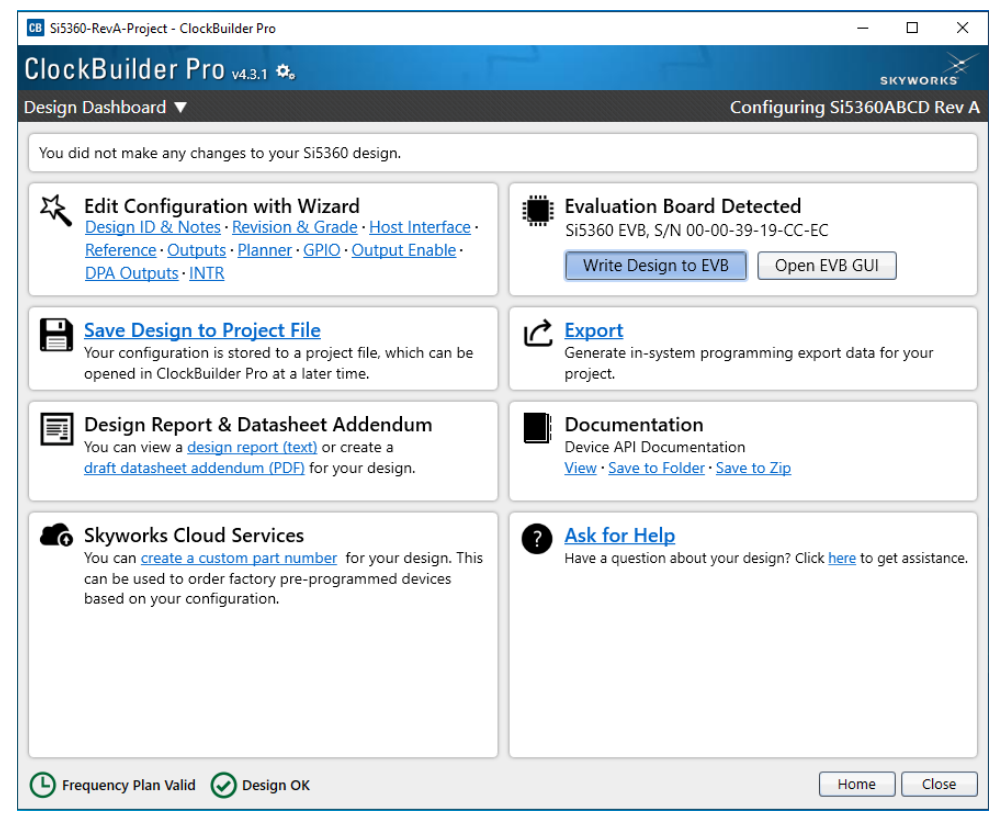

Figure 2.2. CBPro Wizard Home Page – Write Project File To EVB

9. Launch the ClockBuilder Pro EVB GUI application and navigate to the "Status API" tab.

- Select "Auto Poll Registers" for continuous polling of the status registers. If Auto Poll Status API is not checked, then the status' can be manually updated with the "Refresh All" button.
- Use the GUI to monitor for PLL lock and valid input clocks.
- The sticky API status' are viewable in the panel.
- · Select "Clear Flag/Sticky Bits" to clear sticky Status API.

| B Si5360 EVB - ClockBui | ter Pro                                                                              | – 🗆 ×                                   |  |  |  |  |  |  |
|-------------------------|--------------------------------------------------------------------------------------|-----------------------------------------|--|--|--|--|--|--|
| ile Help                |                                                                                      |                                         |  |  |  |  |  |  |
| Info Device API Dev     | ice API (Low-Level) Regulators All Voltages GPIO Status API                          | <ul> <li>Device API (Select)</li> </ul> |  |  |  |  |  |  |
| Refresh All             | ear Flags Copy State to Clipboard 🕅 Auto Poll Status API 🕢 Last Update: 14:23:54.824 | Fixed-Step DCO                          |  |  |  |  |  |  |
| Keywords:               | Clear O AND O R                                                                      | FDEC                                    |  |  |  |  |  |  |
| Key: Not Asserted       | Info Valid Warn Error                                                                | Phase Readout                           |  |  |  |  |  |  |
| Description             | Description Flag                                                                     |                                         |  |  |  |  |  |  |
| Reference (API)         | A                                                                                    | Die Temperature                         |  |  |  |  |  |  |
| Loss-of-Signal          | LOSS_OF_SIGNAL                                                                       | °C Read Poll                            |  |  |  |  |  |  |
| Ref Out-Of-Frequence    | y OUT_OF_FREQUENCY                                                                   | PLL Soft Reset                          |  |  |  |  |  |  |
| Phase Monitor           | hase Monitor PHASE_MONITOR_PHASE_ERROR                                               |                                         |  |  |  |  |  |  |
| Early Phase Monitor     | PHASE_MONITOR_SIGNAL_EARLY                                                           |                                         |  |  |  |  |  |  |
| Late Phase Monitor      | PHASE_MONITOR_SIGNAL_LATE                                                            |                                         |  |  |  |  |  |  |
| Reference Clock Stat    | IS REFERENCE_CLOCK_STATUS VLD                                                        |                                         |  |  |  |  |  |  |
| Interrupt Status (API   |                                                                                      |                                         |  |  |  |  |  |  |
| Phase Control           | COMMAND_TOO_CLOSE PIN_TOO_SHORT PHASE_ADJUST_COMPLETE                                |                                         |  |  |  |  |  |  |
|                         | SYNC_COMPLETE                                                                        |                                         |  |  |  |  |  |  |
| Software Interrupts     | SW0 SW1 SW2 SW3 SW4 SW5                                                              |                                         |  |  |  |  |  |  |
| 00                      |                                                                                      |                                         |  |  |  |  |  |  |
| Filtered 🔽 Auto S       | roll: On 📱 Insert Marker Clear Copy to Clipboard Pause                               |                                         |  |  |  |  |  |  |
| Timestamp Source        | Message                                                                              |                                         |  |  |  |  |  |  |
| 14.22.23.100 240        | starting set_cxpanuel_signal(expanuel_num= i,port=0, pin=4, state=cogico)            |                                         |  |  |  |  |  |  |
| 14:22:29.124 EVB        | Starting Write_DUT_Byte(address=0x000EE1, data=0x01)                                 |                                         |  |  |  |  |  |  |
| 14:22:29.342 Other      | Starting Programming device                                                          |                                         |  |  |  |  |  |  |
| B Firmware 1.1 Device:  | 3i5360   DUT Mode: SPI; FW Low-Level Commands                                        | ClockBuilder Pro v4.3.1 [2022-02-       |  |  |  |  |  |  |

Figure 2.3. CBPro EVB GUI API Status

10. Use the Regulators tab to take real time voltage, current and power measurements for each voltage regulator on the evaluation board.

| CB Si5360                        | 0 EVB - Cloc                                                           | kBuilder Pro                                                              |                                              |                                     |                     |                         |              |     | - 🗆 ×                             |
|----------------------------------|------------------------------------------------------------------------|---------------------------------------------------------------------------|----------------------------------------------|-------------------------------------|---------------------|-------------------------|--------------|-----|-----------------------------------|
| File Help                        | р                                                                      |                                                                           |                                              |                                     |                     |                         |              |     |                                   |
| Info D                           | Device API                                                             | Device API (Low-Level)                                                    | Regulators                                   | All Voltages                        | GPIO                | Status API              |              | Ŧ   | Device API (Select)               |
|                                  |                                                                        |                                                                           | Voltag                                       | je Curr                             | ent                 | Power                   |              |     | Fixed-Step DCO                    |
|                                  | VDDO1                                                                  | 3.30V 🔽 On                                                                | 3.263                                        | V 13                                | mA                  | 42 mW                   | Read         |     | EDEC                              |
|                                  | VDDO2                                                                  | 1.80V                                                                     | Off 0.002                                    | V -1                                | mA                  | 0 mW                    | Read         |     |                                   |
|                                  | VDDO3                                                                  | 1.80V 🔽                                                                   | Off 0                                        | v o                                 | ) mA                | 0 mW                    | Read         |     | Phase Readout                     |
|                                  | VDDO4                                                                  | 1.80V                                                                     | Off 0.002                                    | V -1                                | mA                  | 0 mW                    | Read         |     |                                   |
|                                  | VDDO5                                                                  | 1.80V                                                                     | Off 0                                        | v o                                 | ) mA                | 0 mW                    | Read         |     | one remperature                   |
|                                  | VDDO6                                                                  | 1.80V                                                                     | Off 0.002                                    | V -1                                | mA                  | 0 mW                    | Read         |     |                                   |
|                                  | VDD07                                                                  | 1.80V 🔽                                                                   | Off 0.003                                    | V -1                                | mA                  | 0 mW                    | Read         |     | PLL Soft Reset                    |
|                                  | VDDIN                                                                  | 1.80V 🔽 On                                                                | 1.801                                        | V 30                                | ) mA                | 54 mW                   | Read         |     |                                   |
|                                  | VDDHV                                                                  | 3.30V                                                                     | 3.258                                        | V 192                               | mA                  | 626 mW                  | Read         |     |                                   |
|                                  | VDD18                                                                  | 1.80V On                                                                  | 1.799                                        | V 350                               | ) mA                | 630 mW                  | Read         |     |                                   |
| VDD                              | DREF_ADP                                                               | 3.30V On                                                                  | 3.311                                        | v ٤                                 | mA                  | 26 mW                   | Read         |     |                                   |
| All Oi<br>Sup                    | pplies                                                                 | Select Voltage<br>Power On Power O                                        | Tot.<br>Off                                  | al 589                              | ) mA                | 1.378 W                 | Read All     |     |                                   |
| Log                              |                                                                        |                                                                           |                                              |                                     |                     |                         |              |     |                                   |
| Filtered                         | Au                                                                     | ito Scroll: On 🔽 🛛 Ins                                                    | ert Marker                                   | Clear                               | Сору                | to Clipboard            | Pause        |     |                                   |
| Timestar<br>14:22:29<br>14:22:29 | mp         Sou           9.100         EVB           9.342         Oth | rce Message<br>Starting Sec_Exp<br>Starting Write_I<br>er Starting Progra | pander_orgna<br>DUT_Byte(add<br>mming device | rexpander_nor<br>lress=0x000EE<br>e | n= 1,po<br>1, data= | nt=0, pm=4, 3<br>=0x01) | tate=Logicoj | - • |                                   |
| EVB Firmw                        | vare 1.1   De                                                          | vice: Si5360   DUT Mode:                                                  | SPI; FW Low-Le                               | evel Commands                       |                     |                         |              | Clo | ckBuilder Pro v4.3.1 [2022-02-23] |

Figure 2.4. CBPro EVB GUI Regulators Tab

11. Use the Device API tab to write API commands to the Si536x device.

- Device API commands may be invoked via the EVB GUI Wizard.
- See the Si536x Command/Property API Documentation provided separately for additional details.

| CB   | Si5360 E\ | /B - Clock | Builder   | Pro                      |          |        |                    |              |          |          |           |        |     |          |        |     | - 🗆 ×                              |
|------|-----------|------------|-----------|--------------------------|----------|--------|--------------------|--------------|----------|----------|-----------|--------|-----|----------|--------|-----|------------------------------------|
| File | Help      |            |           |                          |          |        |                    |              |          |          |           |        |     |          |        |     |                                    |
| Inf  | o Devi    | ice API    | Device    | API (Low-I               | Level)   | Regu   | lators             | All Voltages | GPIO     | Status   | API       |        |     |          |        | Ŧ   | Device API (Select)                |
| De   | vice API  | Docume     | ntation   | : <u>View</u> · <u>S</u> | ave to I | Folder | • <u>Save</u>      | to Zip       |          |          |           |        |     |          |        | î   | Fixed-Step DCO                     |
|      | PP INFO   | (0×10)     |           |                          |          |        |                    |              |          |          |           |        |     |          | 1      |     | FINC                               |
|      |           |            |           |                          |          |        |                    |              |          |          | _         | 1      |     | FDEC     |        |     |                                    |
|      | rgumen    | its        | N         |                          |          | 7      |                    |              |          | 2        |           |        |     |          |        |     | Dhase Readout                      |
|      | Index     |            | Nar       | ne                       |          | /      | 0                  | 3            | 4        | 3        | 2         |        | U   | Actual   |        |     |                                    |
|      | 0x00      |            | CM        | D                        |          |        |                    |              | CMD      | (0x10)   |           |        | _   | 0x10     |        |     | Die Temperature                    |
|      | 0x01      |            | Х         |                          |          | Х      | X                  | X            | X        | Х        | Х         | Х      | X   | 0x00     |        |     | °C Read Poll                       |
|      |           |            | Send      | Comman                   | d        |        |                    |              |          | Co       | py to Cli | pboard |     |          | í      |     | PLL Soft Reset                     |
|      |           |            |           |                          |          |        |                    |              |          |          |           |        |     |          | ,<br>I |     |                                    |
| R    | esponse   | 9          |           |                          |          |        |                    |              |          |          |           |        |     |          |        |     |                                    |
|      | Index     | Nar        | ne        | 7                        | 6        |        | 5                  | 4            | 3        | 2        | 1         |        | 0   | Actual   |        |     |                                    |
|      | 0x00 STAT | STATUS     | CTS       | HWE                      | RR       | APIERR | FWERR              | Y            | v        |          | ,         | Y      |     |          |        |     |                                    |
|      | 0x00      | STAI       | US        |                          |          |        |                    |              | X        | X        | ′         | ·      | X   | N/A      |        |     |                                    |
|      |           |            |           |                          |          |        |                    | APP          | MAJOR    | OR       |           |        |     |          |        |     |                                    |
|      | 0x01      | A_MA       | JOR       |                          |          |        |                    |              | N/A      |          |           |        |     | N/A      |        |     |                                    |
|      |           |            |           |                          |          |        |                    | 400          | MINIOR   |          |           |        |     | $\vdash$ |        |     |                                    |
|      | 0x02      | A_MI       | NOR       |                          |          |        |                    | APP_         |          |          |           |        |     | N/A      |        |     |                                    |
|      |           |            |           |                          |          |        |                    |              | N/A      |          |           |        |     |          |        | -   |                                    |
| Log  |           |            |           |                          |          |        |                    |              |          |          |           |        |     |          |        |     |                                    |
| Filt | tered     | Aut        | to Scrol  | l: On 🔽                  | Inse     | ert Ma | rker               | Clear        | Сору     | to Clipt | oard      | Pau    | se  |          |        |     |                                    |
| Tin  | nestamp   | Sour       | ce        | Message                  |          |        |                    |              |          |          |           |        |     |          |        |     |                                    |
| 14   | 22:29.10  | 24 EVB     |           | Starting Starting \      | Write D  |        | _əignai<br>/te(add | ress=0x000E  | E1, data | =0x01)   | 1-4, 318  | e-togi | (0) |          |        |     |                                    |
| 14   | 22:29.34  | 12 Othe    | er        | Starting F               | Program  | nming  | device             | ·            |          |          |           |        |     |          |        | •   |                                    |
| EVB  | Firmware  | 1.1   Dev  | ice: Si53 | 60   DUT I               | Mode: S  | PI; FW | Low-Le             | evel Comman  | ds       |          |           |        |     |          |        | Clo | ockBuilder Pro v4.3.1 [2022-02-23] |

Figure 2.5. CBPro EVB GUI—Device API

# 3. Jumper Defaults

|          |       |                                                               | Jumper Shunt |
|----------|-------|---------------------------------------------------------------|--------------|
| Location | Туре  | Description or Signal (NI = Jumper header pins Not Installed) | l=Installed  |
|          |       |                                                               | O=Open       |
| JP1      | 2-pin | CTRL_0                                                        | I            |
| JP2      | 2-pin | CTRL_1                                                        | I            |
| JP3      | 2-pin | CTRL_2                                                        | I            |
| JP4      | 2-pin | CTRL_3                                                        | I            |
| JP5      | 2-pin | RSTb                                                          | 0            |
| JP6      | 2-pin | CTRL_4                                                        | I            |
| JP7      | 2-pin | CTRL_5                                                        | I            |
| JP8      | 2-pin | CTRL_6                                                        | I            |
| JP9      | 2-pin | CTRL_7                                                        | I            |
| JP11     | 2-pin | VDD_XO_X1                                                     | I            |
| JP14     | 2-pin | VDDO1_EN to GND (NI)                                          | 0            |
| JP15     | 2-pin | VDDO2_EN to GND (NI)                                          | 0            |
| JP16     | 3-pin | VDDO1_25VB or VDDO1_33VB to GND (NI)                          | 0            |
| JP17     | 3-pin | VDDO2_25VB or VDDO2_33VB to GND (NI)                          | 0            |
| JP18     | 2-pin | VDDO3_EN to GND (NI)                                          | 0            |
| JP19     | 2-pin | VDDO4_EN to GND (NI)                                          | 0            |
| JP20     | 3-pin | VDDO3_25VB or VDDO3_33VB to GND (NI)                          | 0            |
| JP21     | 3-pin | VDDO4_25VB or VDDO4_33VB to GND (NI)                          | 0            |
| JP23     | 2-pin | VDDO5_EN to GND (NI)                                          | 0            |
| JP24     | 3-pin | VDDO5_25VB or VDDO5_33VB to GND (NI)                          | 0            |
| JP25     | 3-pin | VDDO6_25VB or VDDO6_33VB to GND (NI)                          | 0            |
| JP26     | 2-pin | VDD_REF_EN to GND (NI)                                        | 0            |
| JP27     | 2-pin | VDD07_EN to GND (NI)                                          | 0            |
| JP28     | 3-pin | VDDO7_25VB or VDDO7_33VB to GND (NI)                          | 0            |
| JP30     | 2-pin | VDDHV_EN to GND (NI)                                          | 0            |
| JP31     | 3-pin | VDDHV_25VB or VDDHV_33VB to GND (NI)                          | 0            |
| JP34     | 3-pin | 5V_LAB (pin 3) or 5V_WALL (pin 1) to 5V (pin 2)               | 1-2          |
| JP35     | 2-pin | VDD_OUT_REF_TPS_EN to GND                                     | 0            |
| JP38     | 2-pin | VDDIN_EN to GND (NI)                                          | 0            |
| JP39     | 3-pin | VDDIN_25VB or VDDIN_33VB to GND (NI)                          | 1-2          |
| JP42     | 2-pin | VDD18_EN to GND (NI)                                          | 0            |

#### Table 3.1. Si536x EVB Jumper Defaults

9

# 4. Status LEDs and DUT GPIO

| Location | Silkscreen | Color | Status Function Indication                           |
|----------|------------|-------|------------------------------------------------------|
| D7       | READY      | Green | MCU ready                                            |
| D8       | BUSY       | Green | MCU busy                                             |
| D10      | +5 V       | Green | +5 V supplied by wall adapter or lab dc power supply |

The LEDs showing on-board MCU activity status are D7, D8. When the required +5 V is supplied to the board, D10 will be illuminated. This supply is separate from the USB.

The DUT GPIO is configurable through CBPro. STATUS\_0 - STATUS\_3 and CTRL\_0 - CTRL\_3 are available for programming via the CBPro Wizard as shown in the image below. To use CTRL\_4 - CTRL\_7, OUT6/OUT11 needs to be repurposed as GPI. To repurpose these outputs as GPI, install R68, R69 (OUT6) and R70, R71 (OUT11). Remove the AC coupling capacitors C69, C70, C89, C90 accordingly.

Note the STATUS\_x LEDs will by default be programmed as sticky flags and needs to be cleared with either the device API or the EVB GUI "Clear Flag/Sticky Bits"

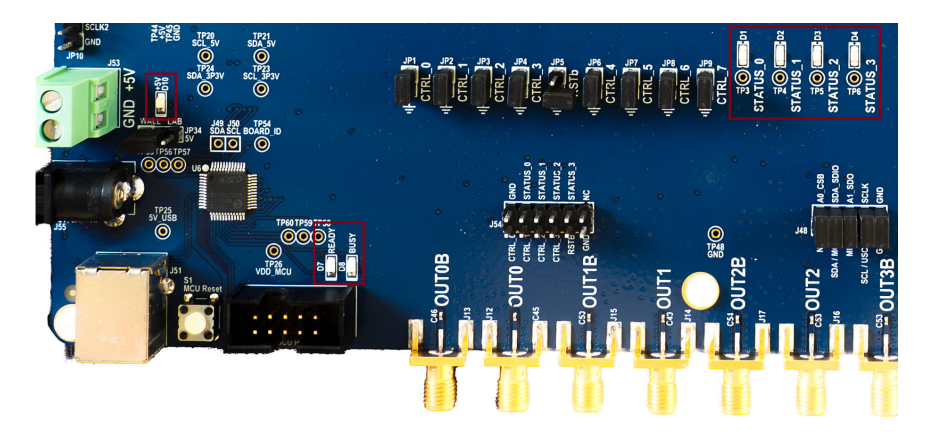

Figure 4.1. Status LEDs and CTRL Pins

| Pin                                                                                                    | Supports                                               | Function                                                                                                    | Active<br>Low | GPIOx pins have their input<br>and output logic thresholds<br>set by the voltage applied to                                                                                                    |
|----------------------------------------------------------------------------------------------------|--------------------------------------------------------|----------------------------------------------------------------------------------------------------|---------------|----------------------------------------------------------------------------------------------------|
| GPIO0<br>GPIO2<br>GPIO3<br>SDA/SDIO<br>SCLK<br>A0/CSb<br>OUT6 (VDDO3)<br>OUT6 (VDDO3)<br>OUT11 (VDDO5)<br>OUT11b (VDDO5) | GPI/GPO<br>GPI/GPO<br><br><br>GPI<br>GPI<br>GPI<br>GPI | INTRb - Interrupt Output (Active Low) OE0b - Enable Output Group 0 (Active Low) REF_LOSb - Reference Loss-of-Signal (Active Low) SDO SDI SCLK CSb None None None None None |               | VDDIO. This includes the ser-<br>interface and should match<br>the voltage level from the<br>serial interface master.<br>OUT/OUTb pins used as GPI<br>have their logic thresholds<br>determined by the VDDOy<br>supply entries on the Define<br>Outputs Page of CBPro. Whe<br>OUTx or OUTxb pins are used<br>as GPI, then that output driv<br>is no longer available for clo<br>outputs. However, a VDDO<br>voltage must be specified fo<br>this output to support GPI<br>operation. |

Figure 4.2. CBPro Wizard GPIO

UG514: Si5360/61/62/63 Evaluation Board User's Guide • References and External Reference Connections (XA/XB, XO\_IN/XO\_INB)

## 5. References and External Reference Connections (XA/XB, XO\_IN/XO\_INB)

For connection of an external reference, the board has both SMA connectors and installed components. In addition, crystal and oscillator capabilities are installed on the board with TXC 7M48072009 XTAL and TXC 7X48070007 XO. Details of the XO and XTAL are summarized in the schematic excerpt and reference designator table below. For each reference designator, all required components are already installed on the board. A list of components to install or remove in order to support a designated reference is provided as additional information in the table.

To avoid degrading performance due to coupling, only one reference should be powered up at a time. The VDD\_XO\_X1 jumper (JP11) can be used to control the power supply to the installed XO allowing the user to easily swtich between XO and XTAL frequency plans during evaluation.

#### Table 5.1. References and Corresponding Connectors Available on the Si536x EVB

| Reference Des-<br>ignator | Silkscreen or Device<br>Description | Connector or Device<br>Footprint | Default BOM | Components to Install | Components to<br>Remove |
|---------------------------|-------------------------------------|----------------------------------|-------------|-----------------------|-------------------------|
| J1                        | XO_IN                               | SMA                              | Installed   | R221, R224, R46, C229 | R206                    |
| J2                        | XO_INB                              | SMA                              | Installed   | R222, R48, C230       |                         |
| X1                        | 48 MHz S/E XO                       | 3.2 mm x 2.5 mm                  | Installed   | JS11                  |                         |
| Y1                        | 48 MHz XTAL                         | 3.2 mm x 2.5 mm                  | Installed   |                       |                         |

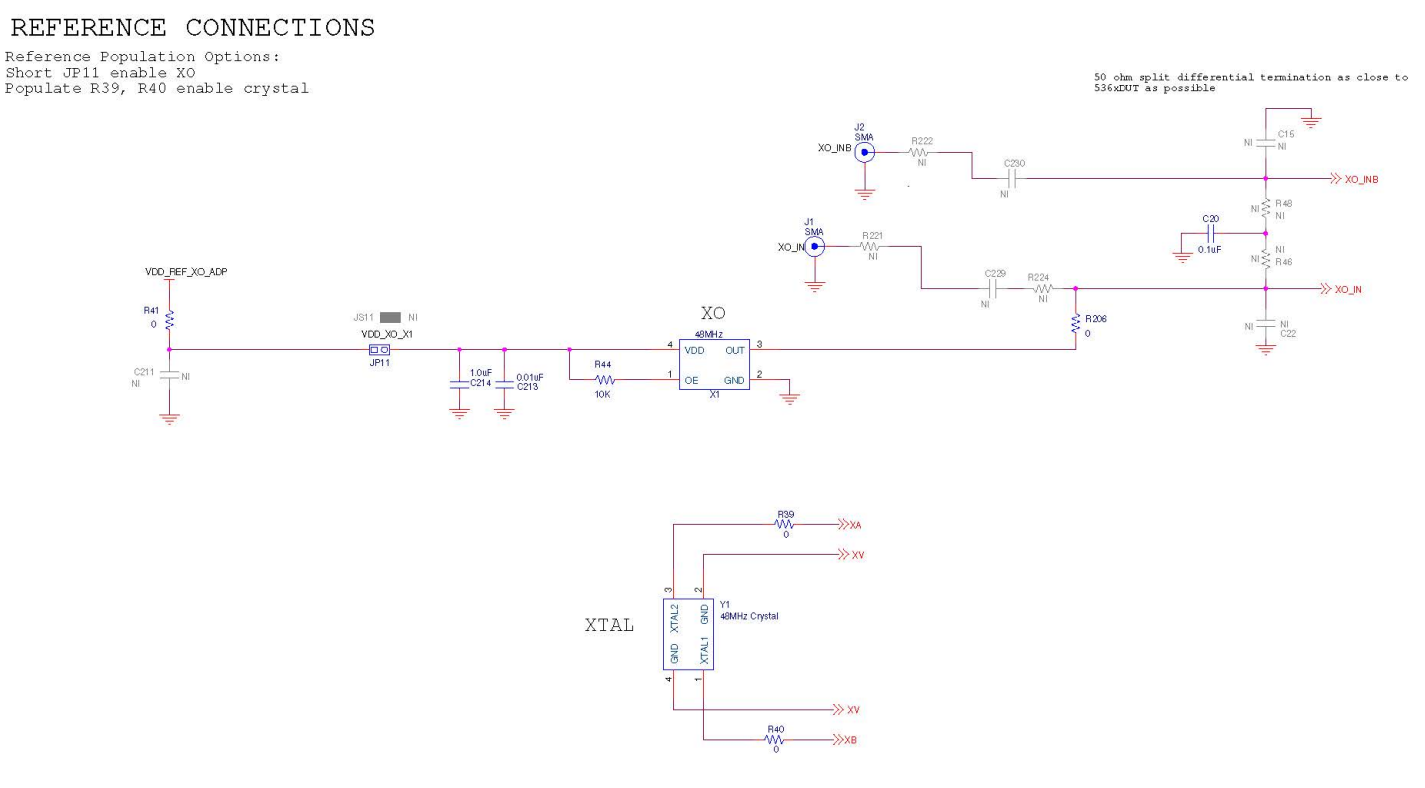

Figure 5.1. Reference Connections Schematic Excerpt

UG514: Si5360/61/62/63 Evaluation Board User's Guide • Clock Input Circuits (INx/INxB)

# 6. Clock Input Circuits (INx/INxB)

Si536x devices can be configured to have four differential inputs or up to six single-ended CMOS inputs.

The EVB has SMA connectors (IN0, IN0B - IN3, IN3b) for receiving external clock signals. All input clocks are terminated as shown below. Note that input clocks IN0-IN2 are AC-coupled and 50  $\Omega$  terminated. This represents three differential input clock pairs. Single-ended clocks can be used by appropriately driving one side of the differential pair with a single-ended clock. To use CMOS signals, remove the 50  $\Omega$  termination and replace the ac coupling capacitor with a 0  $\Omega$  resistor.

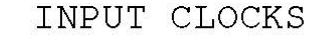

R56 and R57 can be used to ground IN0 and IN0B for added isolation when using XTAL reference

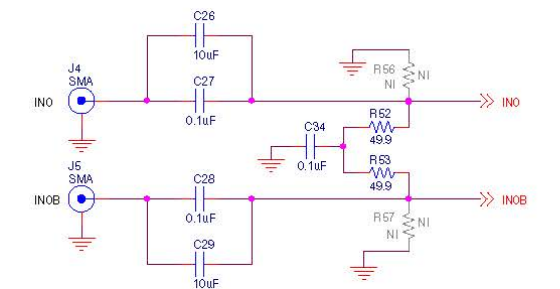

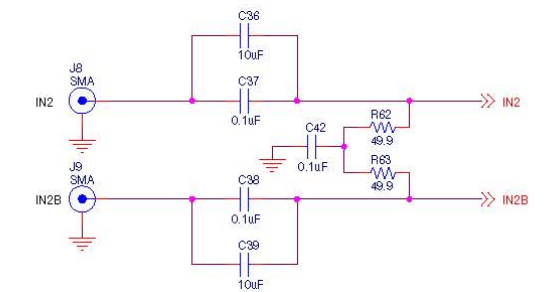

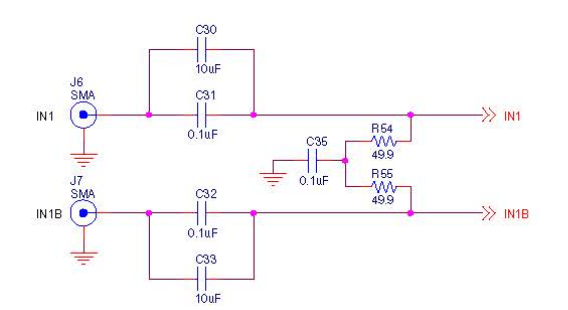

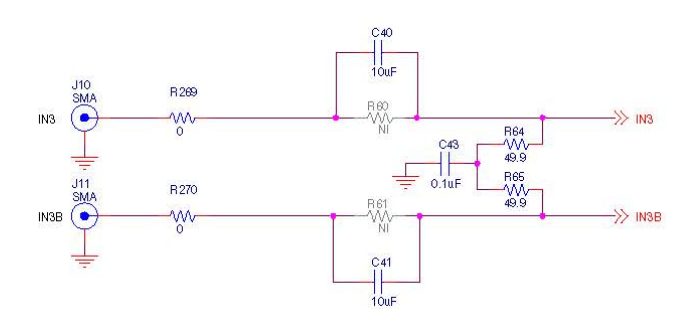

Figure 6.1. Input Clocks Schematic Excerpt

UG514: Si5360/61/62/63 Evaluation Board User's Guide • Clock Output Circuits (OUTx/OUTxB)

## 7. Clock Output Circuits (OUTx/OUTxB)

Si536x devices support 18 differential output drivers configurable as LVPECL, LVDS, S-LVDS, CML, or LVCMOS. When in LVCMOS mode, the differential pair becomes two single-ended outputs for a maximum of 36 possible outputs.

Each of the 36 output drivers (18 differential pairs) is AC-coupled to its respective SMA connector. The output clocks schematic excerpt is shown below. Note several component selections:

• UT6, 6B and OUT11, 11B can be configured as controls (GPI) or clock output by installing R68/R69 and/or R70/R71.

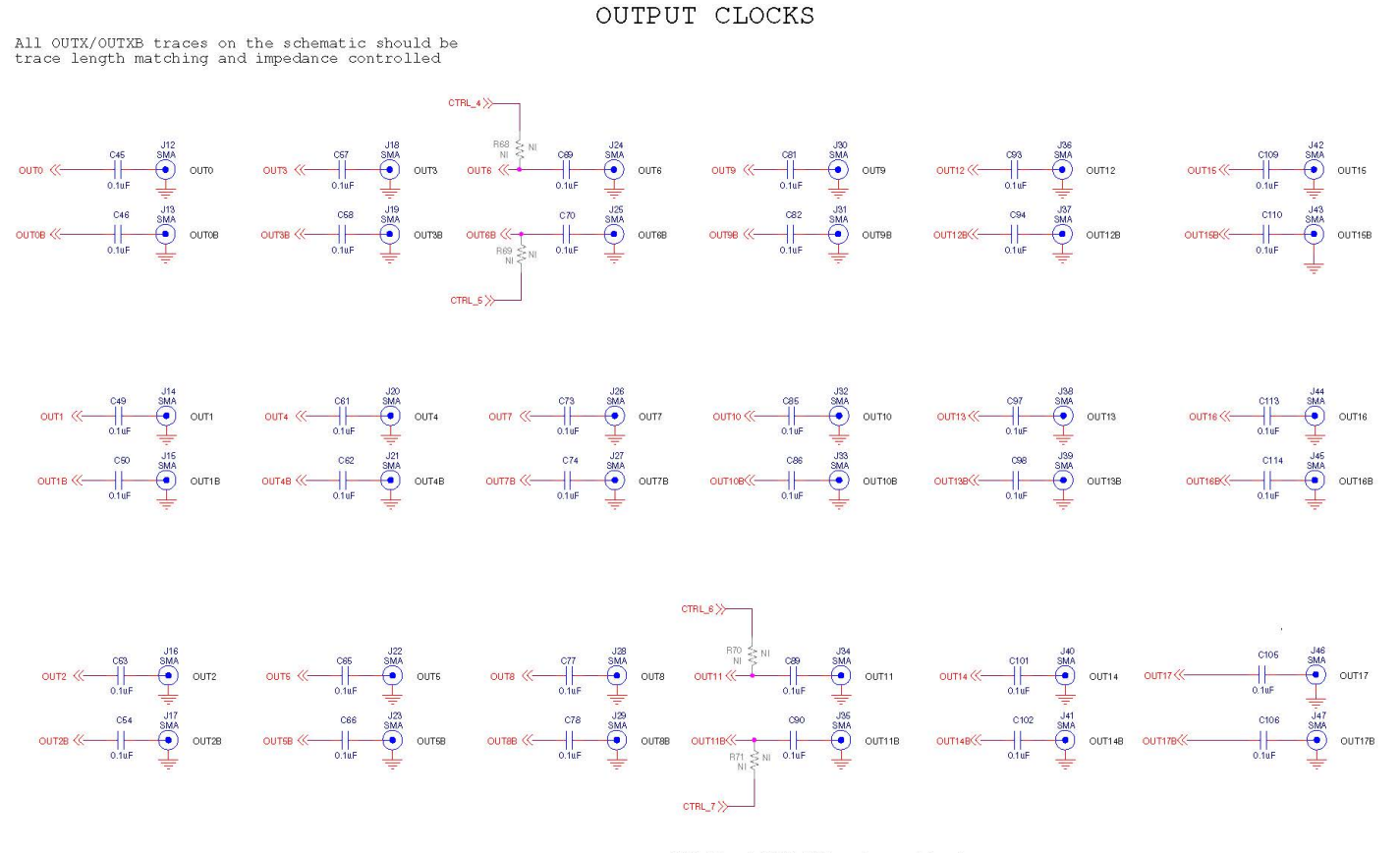

OUT6,6B and OUT11,11B can be congifured as controls(GPI) or clock outputs

Figure 7.1. Output Clocks Schematic Excerpt

## 8. Using CBPro with the Si536x EVB

After ClockBuilder Pro software is installed, connect a USB cable from the Si536x-A-EB (J51) to the PC where the software was installed.

**Note:** The following instructions and screen captures may vary slightly depending on your version of ClockBuilder Pro. The screen captures below are from using an SI5360-A-EB, but a similar workflow can be used for the Si5361/62/63 evaluation boards. The ClockBuilder Pro installer will install two main applications:

- ClockBuilder Pro Wizard
- ClockBuilder Pro EVB GUI

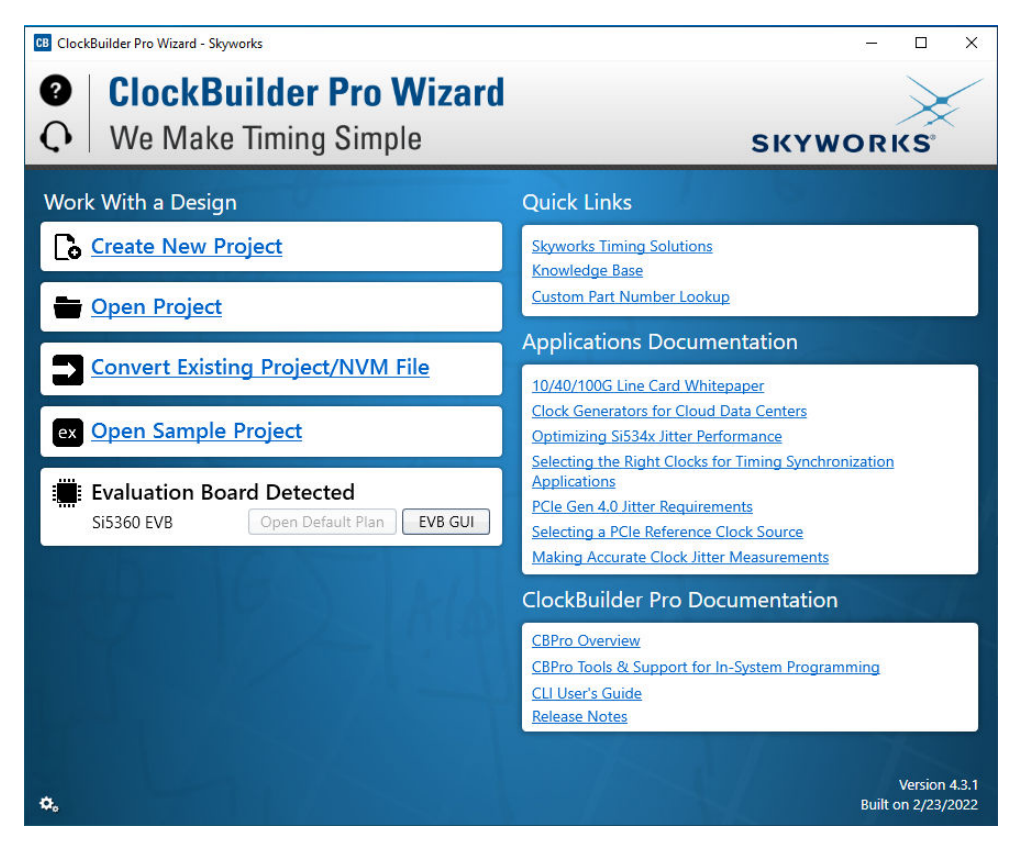

Figure 8.1. Application #1: ClockBuilder Pro Wizard

Use the CBPro wizard to:

- · Create a new design
- Review or edit an existing design
- · Export project design configuration for programming a Si536x device

| e H                                                                  | elp        |                        | -            |              | 1      |                |              |   |                     |        |
|----------------------------------------------------------------------|------------|------------------------|--------------|--------------|--------|----------------|--------------|---|---------------------|--------|
| nfo                                                                  | Device API | Device API (Low-Level) | Regulators   | All Voltages | GPIO   | Status API     |              | Ŧ | Device API (Select) |        |
|                                                                      |            |                        | Voltag       | je Curr      | ent    | Power          |              |   | Fixed-Step DC       | o      |
|                                                                      | VDDO1      | 3.30V 🔽 On             | 3.263        | V 1          | 3 mA   | 42 mW          | Read         |   | FINC                | _      |
|                                                                      | VDDO2      | 1.80V                  | Off 0.002    | v -          | 1 mA   | 0 mW           | Read         |   | FDEC                | _      |
|                                                                      | VDDO3      | 1.80V                  | Off 0        | v            | 0 mA   | 0 mW           | Read         |   | Phase Readour       | t      |
|                                                                      | VDDO4      | 1.80V                  | Off 0.002    | v -          | 1 mA   | 0 mW           | Read         |   | Die Temperatu       |        |
|                                                                      | VDDO5      | 1.80V                  | Off 0        | v e          | 0 mA   | 0 mW           | Read         |   | °C Read             | e<br>n |
|                                                                      | VDDO6      | 1.80V                  | Off 0.002    | v -          | 1 mA   | 0 mW           | Read         |   |                     | _      |
|                                                                      | VDD07      | 1.80V                  | Off 0.003    | v -          | 1 mA   | 0 mW           | Read         |   | PLL Soft Reset      | t      |
|                                                                      | VDDIN      | 1.80V 🔽 On             | 1.801        | V 30         | 0 mA   | 54 mW          | Read         |   |                     |        |
|                                                                      | VDDHV      | 3.30V On               | 3.258        | V 193        | 2 mA   | 626 mW         | Read         |   |                     |        |
|                                                                      | VDD18      | 1.80V On               | 1.799        | V 35         | 0 mA   | 630 mW         | Read         |   |                     |        |
| v                                                                    | DDREF_ADP  | 3.30V On               | 3.311        | v a          | B mA   | 26 mW          | Read         |   |                     |        |
|                                                                      |            | Colort Valtage         | Tota         | al 58        | 9 mA   | 1.378 W        | Read All     |   |                     |        |
| All                                                                  | Output     | select voltage         |              |              |        |                |              |   |                     |        |
|                                                                      |            | Power On Power         | Off          |              |        |                |              |   |                     |        |
|                                                                      |            |                        |              |              |        |                |              |   |                     |        |
| pq                                                                   |            |                        |              |              |        |                |              |   |                     |        |
| ilter                                                                | ed 🔽 Au    | ito Scroll: On 📱 🔲     | sert Marker  | Clear        | Сору   | to Clipboard   | Pause        |   |                     |        |
| imes                                                                 | tamp Sou   | rce Message            |              |              |        |                |              |   |                     |        |
| 4.22                                                                 | 29.100 EVB | Starting Set_EX        | panuer_orgna | (expander_no | m=1,po | nt=0, pin=4, 3 | tate-Logico) |   |                     |        |
| 4:22:29.124 EVB Starting Write_DUT_Byte(address=0x000EE1, data=0x01) |            |                        |              |              |        |                |              |   |                     |        |

Figure 8.2. Application #2: EVB GUI

Use the EVB GUI to:

- Download configuration to EVB's DUT (Si5360/61/62/63)
- · Control the EVB's regulators
- · Monitor voltage, current, and power on the EVB
- Use API commands

The three common workflow scenarios when using CBPro and the Si536x EVB are as follows:

- · Workflow Scenario 1: Testing a Skyworks-Created Default Configuration
- · Workflow Scenario 2: Modifying the Default Skyworks-Created Device Configuration
- · Workflow Scenario 3: Testing a User-Created Device Configuration

Each workflow scenario is described in more detail in the following sections.

#### 8.1 Workflow Scenario 1: Testing a Skyworks Default Configuration

The workflow for using the EVB GUI to initialize and control a device on the EVB is as follows:

After the PC and EVB are connected, launch ClockBuilder Pro by clicking this icon on your PC's desktop:

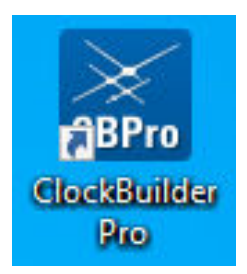

Figure 8.3. ClockBuilder Pro Desktop Icon

If an EVB is connected, CBPro automatically detects the EVB and device type. After you open the default plan (based on your EVB model number), a popup will appear.

Select which sample project file to write the default plan to the Si536x device mounted on your EVB. This ensures the device is completely reconfigured per the default plan for the DUT type mounted on the EVB.

| CB Clo | ockBuilder Pro v4.3.1 -                                                           |             | $\times$ |
|--------|-----------------------------------------------------------------------------------|-------------|----------|
| A      | Write Design to EVB?                                                              |             |          |
|        | The EVB may be out-of-sync with your design. Would you<br>your design to the EVB? | ı like to w | rite     |
|        | Yes No                                                                            |             |          |

Figure 8.4. Write Design to EVB Dialog

Select "Yes" to write the default plan to the Si536x device mounted on your EVB.

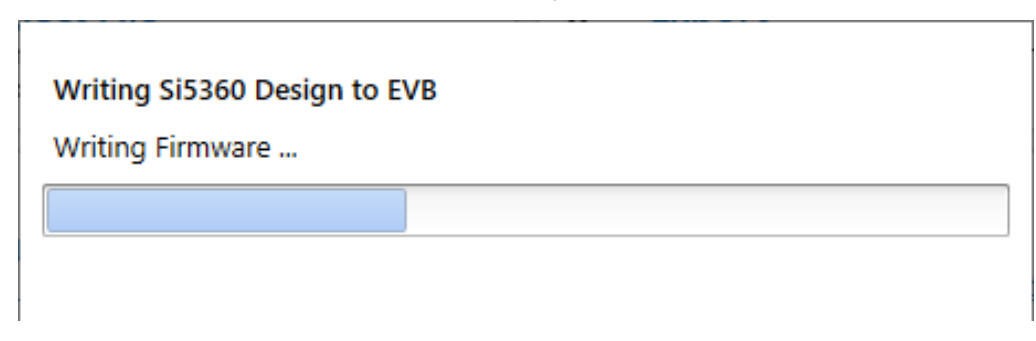

Figure 8.5. Writing Design Status

At this point, verify the presence and frequencies of the output clocks using appropriate external instrumentation connected to the output clock SMA connectors. To verify that the output clocks are toggling at the correct frequency and signal format, click on View Design Report as highlighted below.

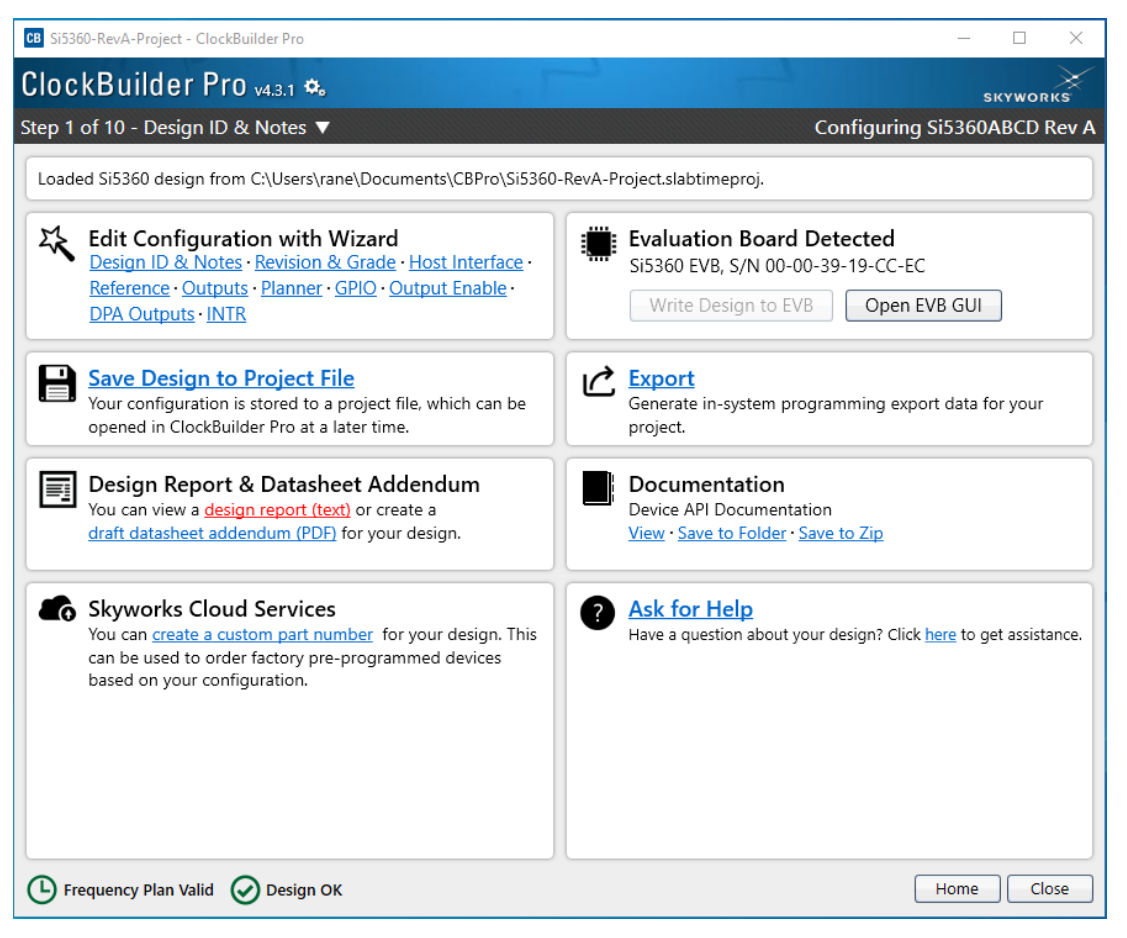

Figure 8.6. View Design Report

Your configuration's design report will appear in a new window, as shown below. Compare the observed output clocks to the frequencies and formats noted in your default project's Design Report. The details about all the inputs, outputs, reference, P/Q/N/R divider values.

| CB Si5360 Design Report                                                              | _ |      | ×  |
|--------------------------------------------------------------------------------------|---|------|----|
| Design Report                                                                        |   |      |    |
| Host Interface                                                                       |   |      |    |
| Mode: SPI 4-Wire<br>Secondary SPI 3-Wire Interface: Disabled                         |   |      |    |
| XO/XTAL:<br>Type: XTAL (Crystal) on XA/XB<br>Frequency: 48 MHz<br>XTAL Offset: 0 ppm |   |      |    |
| Outputs                                                                              |   |      |    |
| VDD01:3.3 V                                                                          |   |      |    |
| OUT0: 125 MHz<br>Enabled, LVDS<br>Q0 Divider<br>OUT1: Unused                         |   |      |    |
| OUT2: Unused<br>OUT3: Unused                                                         |   |      |    |
| VDD02:Off                                                                            |   |      |    |
| OUT4: Unused<br>OUT5: Unused                                                         |   |      |    |
| VDD03:Off                                                                            |   |      |    |
| OUT6: Unused<br>OUT7: Unused                                                         |   |      |    |
| Copy to Clipboard Save Report Ask for Help                                           |   | Clos | se |

Figure 8.7. Design Report Window

After CBPro writes the default plan to the EVB, click on "Open EVB GUI" as shown below:

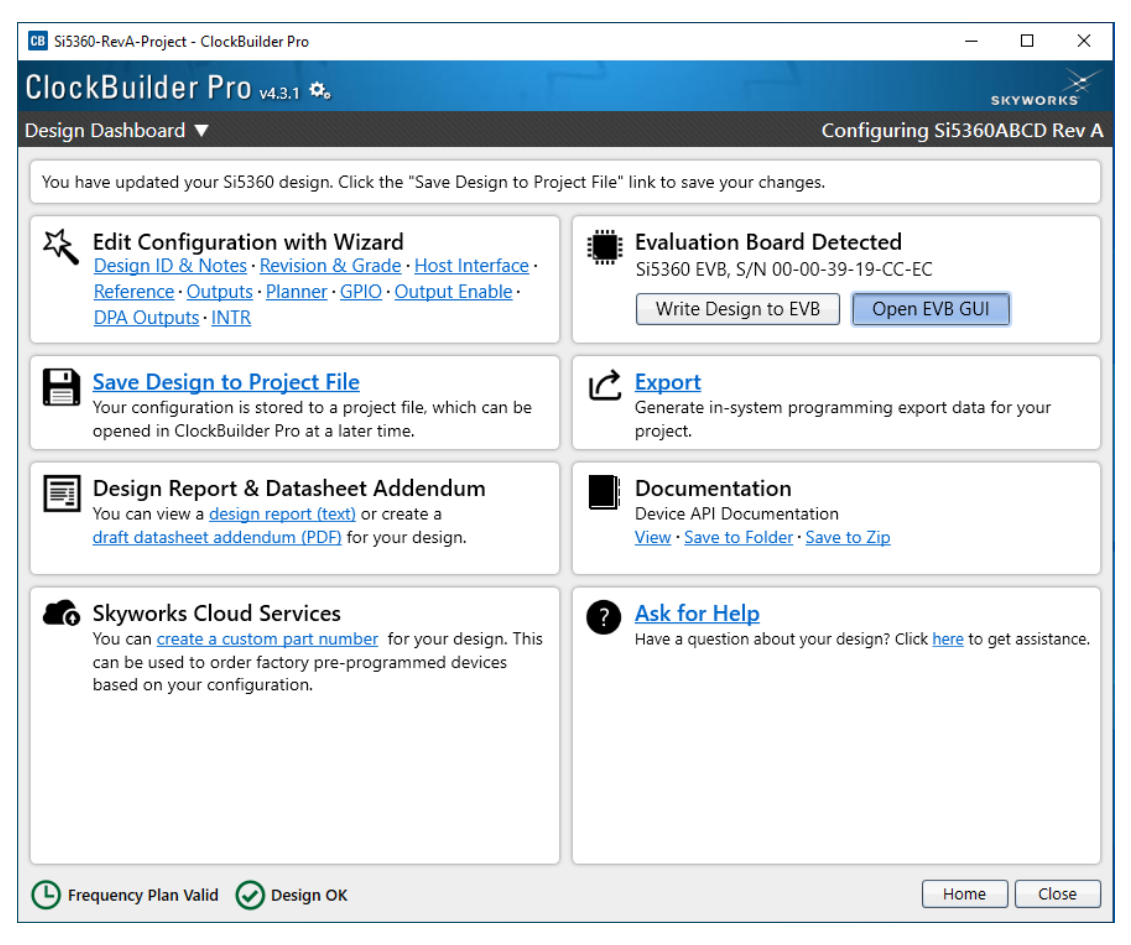

Figure 8.8. Open EVB GUI

The EVB GUI will appear. Note that all power supplies will be set to the values defined in the device's default CBPro project file created by Skyworks, as shown in the following figure:

| CB Si5360                        | ) EVB - Cloc                                                                                                    | kBuilder Pro                       |                |              |      |              | – 🗆 ×                              |  |  |
|----------------------------------|----------------------------------------------------------------------------------------------------|------------------------------------|----------------|--------------|------|--------------|------------------------------------|--|--|
| File Help                        | <b>)</b>                                                                                                    |                                    |                |              |      |              |                                    |  |  |
| Info D                           | evice API                                                                                                    | Device API (Low-Level)             | Regulators     | All Voltages | GPIO | Status API   | - Device API (Select)              |  |  |
|                                  |                                                                                                    |                                    | Voltag         | e Curre      | ent  | Power        | Fixed-Step DCO                     |  |  |
|                                  | VDDO1                                                                                                    | 3.30V 🔽 On                         | 3.263          | V 13         | mA   | 42 mW        | Read                               |  |  |
|                                  | VDDO2                                                                                                    | 1.80V                              | 0.002          | V -1         | mA   | 0 mW         | Read                               |  |  |
|                                  | VDDO3                                                                                                    | 1.80V                              | Off 0          | v o          | mA   | 0 mW         | Read Phase Readout                 |  |  |
|                                  | VDDO4                                                                                                    | 1.80V                              | 0.002          | V -1         | mA   | 0 mW         | Read                               |  |  |
|                                  | VDDO5                                                                                                    | 1.80V 🔽 🚺 🤇                        | Off 0          | v o          | mA   | 0 mW         | Read Read Poll                     |  |  |
|                                  | VDDO6                                                                                                    | 1.80V                              | 0.002          | V -1         | mA   | 0 mW         | Read Read                          |  |  |
|                                  | VDDO7                                                                                                    | 1.80V                              | 0.003          | V -1         | mA   | 0 mW         | Read PLL Soft Reset                |  |  |
|                                  | VDDIN                                                                                                    | 1.80V 🔽 On                         | 1.801          | V 30         | mA   | 54 mW        | Read                               |  |  |
|                                  | VDDHV                                                                                                    | 3.30V                              | 3.258          | V 192        | mA   | 626 mW       | Read                               |  |  |
|                                  | VDD18                                                                                                    | 1.80V                              | 1.799          | V 350        | mA   | 630 mW       | Read                               |  |  |
| VDD                              | REF_ADP                                                                                                    | 3.30V 🔄 On                         | 3.311          | V 8          | mA   | 26 mW        | Read                               |  |  |
| All Ou<br>Sup                    | utput                                                                                                    | Select Voltage<br>Power On Power O | Tota<br>Off    | I 589        | mA   | 1.378 W      | Read All                           |  |  |
| Log<br>Filtered                  | Au                                                                                                    | to Scroll: On 🔽 🛛 Ins              | ert Marker     | Clear        | Сору | to Clipboard | Pause                              |  |  |
| Timestan<br>14:22:29<br>14:22:29 | Timestamp     Source     Message       14:22:29.124     EVB     Starting Set_Expander_signatexpander_num= r,port=0, pin=4, state=Logico)       14:22:29.124     EVB     Starting Write_DUT_Byte(address=0x000EE1, data=0x01)       14:22:29.342     Other     Starting Programming device |                                    |                |              |      |              |                                    |  |  |
| EVB Firmwa                       | are 1.1 De                                                                                                    | vice: Si5360   DUT Mode: \$        | SPI; FW Low-Le | vel Commands |      |              | ClockBuilder Pro v4.3.1 [2022-02-2 |  |  |

Figure 8.9. EVB GUI Window

#### 8.2 Workflow Scenario 2: Modifying the Default Skyworks-Created Device Configuration

To modify the "default" configuration using the CBPro Wizard, click on the links below under "Edit Configuration with Wizard". You can also use the drop down arrow next to "Design Dashboard" to navigate through the steps.

| CB Si5360-RevA-Project - ClockBuilder Pro                                                                                                    | – 🗆 X                                                                                                    |
|----------------------------------------------------------------------------------------------------|----------------------------------------------------------------------------------------------------|
| ClockBuilder Pro 🖽 🕫                                                                                                    | skyworks                                                                                                    |
| Design Dashboard                                                                                                    | Configuring Si5360ABCD Rev A                                                                                       |
| You have updated your Si5360 design. Click the "Save Design to Proj                                                                                                    | ect File" link to save your changes.                                                                               |
| Edit Configuration with Wizard<br>Design ID & Notes · Revision & Grade · Host Interface ·<br>Reference · Outputs · Planner · GPIO · Output Enable ·<br>DPA Outputs · INTR   | Evaluation Board Detected         Si5360 EVB, S/N 00-00-39-19-CC-EC         Write Design to EVB       Open EVB GUI |
| Your configuration is stored to a project file, which can be opened in ClockBuilder Pro at a later time.                                                                    | C Export<br>Generate in-system programming export data for your<br>project.                                        |
| Design Report & Datasheet Addendum<br>You can view a <u>design report (text)</u> or create a<br><u>draft datasheet addendum (PDF)</u> for your design.                      | Documentation<br>Device API Documentation<br><u>View</u> · <u>Save to Folder</u> · <u>Save to Zip</u>              |
| Skyworks Cloud Services<br>You can create a custom part number for your design. This<br>can be used to order factory pre-programmed devices<br>based on your configuration. | Ask for Help<br>Have a question about your design? Click <u>here</u> to get assistance.                            |
| E Frequency Plan Valid O Design OK                                                                                                    | Home Close                                                                                                    |

Figure 8.10. Edit Configuration with Wizard

You will now be taken to the Wizard's step-by-step menus to allow you to change any of the default plan's operating configurations.

| CB Si5360-RevA-Proj                      | iect - ClockBuilder Pro                                                                                                    |                  |            | Х        |
|------------------------------------------|----------------------------------------------------------------------------------------------------|------------------|------------|----------|
| ClockBuild                               | er Pro <sub>v4.3.1</sub> 🎭                                                                                                    |                  | SKYWOI     | жя<br>кя |
| Step 1 of 10 - De                        | esign ID & Notes 🔻 Confi                                                                                                    | guring Si53      | 50ABCD     | Rev A    |
| Design ID<br>The APP_INFO AP             | I has 8 fields, DESIGN_ID0 through DESIGN_ID7, that can be used to store a design/configuration/re                                                                               | vision identifie | r.         |          |
| Design ID:                               | (optional; max 8 characters)                                                                                                    |                  |            |          |
|                                          | The string you enter here is stored as ASCII bytes and returned by the APP_INFO API in DESIGN_                                                                                   | D0 through DE    | SIGN_ID7.  |          |
| Padding Mode:                            | NULL Padded<br>If you do not enter the full 8 characters, the remaining bytes of DESIGN_IDx will be padded v<br>character).                                                      | vith 0x00 bytes  | (aka NULL  |          |
|                                          | Space Padded<br>If you do not enter the full 8 characters, the remaining bytes of DESIGN_IDx will be padded v<br>character).                                                     | vith 0x20 bytes  | (space     |          |
| Enter anything yo<br>While the text is v | u want here. The text is stored in your project file and included in design reports and custom part n<br>vord wrapped in reports, you can use newlines to start a new paragraph. | Imber datashe    | et addendu | ims.     |
|                                          |                                                                                                    |                  |            |          |
|                                          |                                                                                                    |                  |            |          |
|                                          |                                                                                                    |                  |            |          |
|                                          |                                                                                                    |                  |            |          |
|                                          |                                                                                                    |                  |            |          |
|                                          |                                                                                                    |                  |            |          |
|                                          |                                                                                                    |                  |            |          |
|                                          |                                                                                                    |                  |            |          |
| Frequency Pla                            | an Valid 🕢 Design OK Write to EVB < Back Ne                                                                                                    | t > Finis        | h Ca       | ncel     |

Figure 8.11. Design Wizard

Note that you can click on the icon in the lower left hand corner of the menu to confirm that your frequency plan is valid. After making your desired changes, click on Write to EVB to update the DUT and reconfigure your device real-time. The Design Write status window will appear each time you make a change.

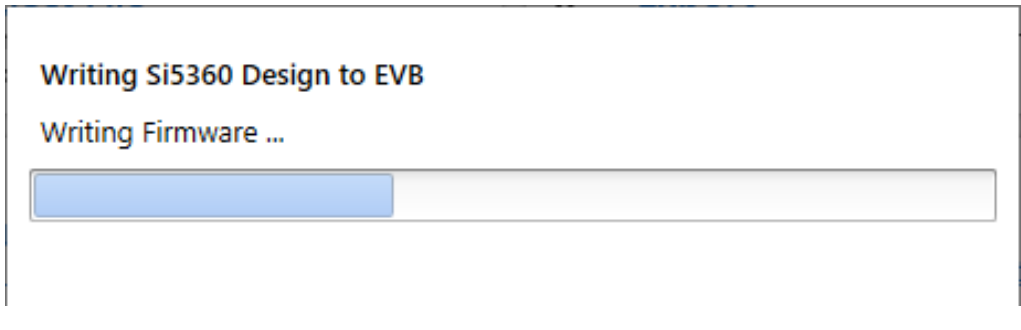

Figure 8.12. Writing Design Status

## 8.3 Workflow Scenario 3: Testing a User-Created Device Configuration

To test a previously created user configuration, open the CBPro Wizard by clicking the icon on your desktop and selecting Open Design Project File.

| CB ClockBuilder Pro Wizard - Skyworks                                      | – D X                                                                                                    |
|----------------------------------------------------------------------------|----------------------------------------------------------------------------------------------------|
| <ul> <li>ClockBuilder Pro Wizard</li> <li>We Make Timing Simple</li> </ul> | SKYWORKS                                                                                                    |
| Work With a Design                                                         | Quick Links                                                                                                    |
| Create New Project                                                         | Skyworks Timing Solutions                                                                                                    |
| 🖶 <u>Open Project</u>                                                      | Custom Part Number Lookup                                                                                                    |
| Convert Existing Project/NVM File                                          | Applications Documentation           10/40/100G Line Card Whitepaper                                                                                                    |
| ex Open Sample Project                                                     | Clock Generators for Cloud Data Centers<br>Optimizing Si534x Jitter Performance                                                                                                    |
| Evaluation Board Detected<br>Si5360 EVB Open Default Plan EVB GUI          | Selecting the Right Clocks for Timing Synchronization<br>Applications<br>PCle Gen 4.0 Jitter Requirements<br>Selecting a PCle Reference Clock Source<br>Making Accurate Clock Jitter Measurements |
|                                                                            | ClockBuilder Pro Documentation                                                                                                    |
|                                                                            | CBPro Overview<br>CBPro Tools & Support for In-System Programming<br>CLI User's Guide<br>Release Notes                                                                                            |
| 0,                                                                         | Version 4.3.1<br>Built on 2/23/2022                                                                                                    |

Figure 8.13. Open Design Project File

Locate your CBPro design file (\*.slabtimeproj or \*.sitproj file) in the Windows file browser. Select the project file according to the DUT used on the Si536x EVB.

| CB Open CBPro Projec                                    | t File                         |                   |              |                   | ×             |
|---------------------------------------------------------|--------------------------------|-------------------|--------------|-------------------|---------------|
| $\leftrightarrow$ $\rightarrow$ $\checkmark$ $\uparrow$ | > This PC > Documents > CBPro  | Ū                 | Search CBPro | م                 |               |
| Organize 🔻 New                                          | v folder                       |                   |              |                   | • 🔳 💡         |
| 💻 This PC                                               | ^ Name                         | Date modified     | ١            | Гуре              | Size          |
| 🧊 3D Objects                                            | Gi Si5360-RevA-Project         | 2/28/2022 2:19 PM | S            | Skyworks Timing   | 29 KB         |
| E. Desktop                                              |                                |                   |              |                   |               |
| 🗄 Documents                                             |                                |                   |              |                   |               |
| L Downloads                                             | ¥                              |                   |              |                   |               |
|                                                         | File name: Si5360-RevA-Project |                   | ~            | Skyworks Timing P | roject $\vee$ |
|                                                         |                                |                   |              | Open              | Cancel        |

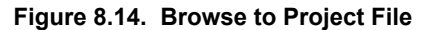

Select "Yes" when the WRITE DESIGN to EVB popup appears:

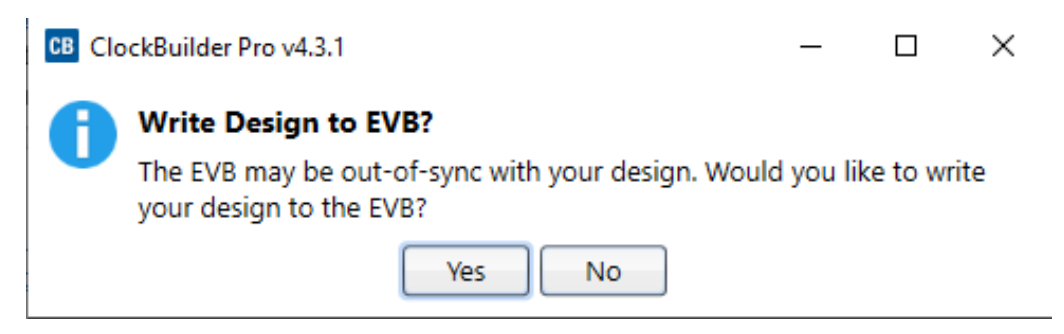

Figure 8.15. Write Design to EVB Dialog

The progress bar will be launched. After the new design project file has been written to the device, verify the presence and frequencies of your output clocks and other operating configurations using external instrumentation.

UG514: Si5360/61/62/63 Evaluation Board User's Guide • Serial Device Communications

# 9. Serial Device Communications

#### 9.1 Onboard SPI Support

Configuration and operation of the Si536x DUT is controlled by reading and writing to the API via the primary  $I^2C$  or SPI serial communication interface. SPI operates in either four-wire or three-wire modes. The default DUT and EVB are configured as three-wire mode. The EVB reserves flexibility of four-wire mode Si536X DUT control. To change it to four-wire SPI mode, remove resistors R197, R37 and install R38. The onboard MCU automatically detects the SPI mode and communicates with the Si536x device through a SPI link on the evaluation board. The MCU is the SPI master and the Si536x device is the SPI slave. The Si536x evaluation board does NOT support the  $I^2C$  mode of operation with the onboard MCU. SPI communication was chosen for the evaluation board because of the higher bus speed capability.

A secondary SPI interface can be used to communicate with the Si536x device, but the MCU on the EVB does not have a connection to the secondary SPI (JP10).

#### 9.2 External SPI and I<sup>2</sup>C Support

The evaluation boards are by default configured for SPI communication. The serial interface signals between the MCU and Si536x pass through jumper shunts installed on header J48. These jumper shunts must be installed for normal EVB operation using SPI with CBPro. If testing of I<sup>2</sup>C operation via external controller is desired, the shunts in J48 can be removed thereby isolating the onboard MCU from the Si536x.

The figure below illustrates the J48 header schematic. J48 even numbered pins (2, 4, 6, and so on) connect to the Si536x device, and the odd numbered pins (1, 3, 5, and so on) connect to the MCU. After the jumper shunts have been removed from J48 and J4, I<sup>2</sup>C operation should use J48 pin 4 (SDA\_SDIO) as the I<sup>2</sup>C SDA and J48 pin 8 (SCLK) as the I<sup>2</sup>C SCLK. Note that the external I<sup>2</sup>C controller will need to supply its own I<sup>2</sup>C signal pull-up resistors.

Please note that if I<sup>2</sup>C communication is required at the DUT, this can be obtained by contacting customer support to order a custom configured factory programmed part.

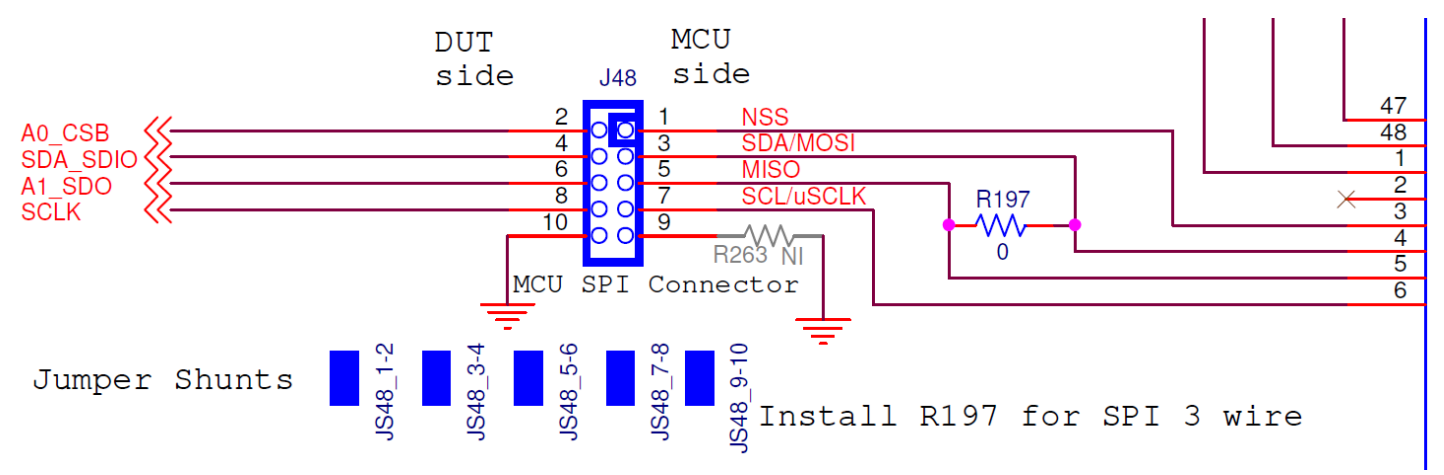

Figure 9.1. Serial Communications Header J48

UG514: Si5360/61/62/63 Evaluation Board User's Guide • Serial Device Communications

In addition to the above, the Si536x EVB also comes with a second SPI header JP10. Install R28, R29 and R35 and remove R27, R30 and R36 when using the secondary SPI.

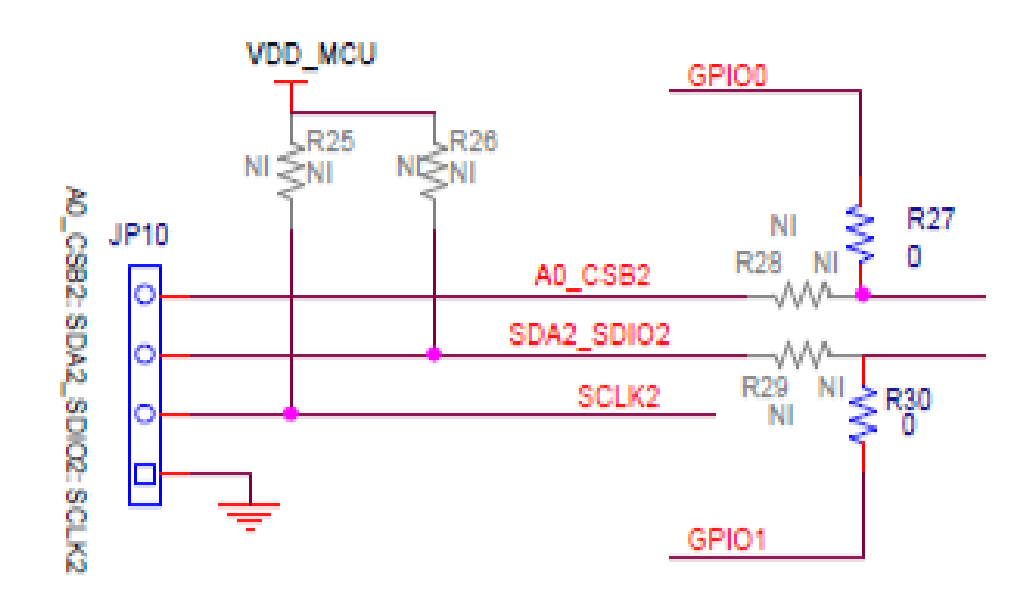

Figure 9.2. Secondary SPI Header JP10

# 10. Si536x EVB Schematic, Layout, and Bill of Materials (BOM)

Contact Skyworks for details on the Si536x EVB Layout. The following section gives details about the Si536x EVB Schematic and Bill of Materials (BOM).

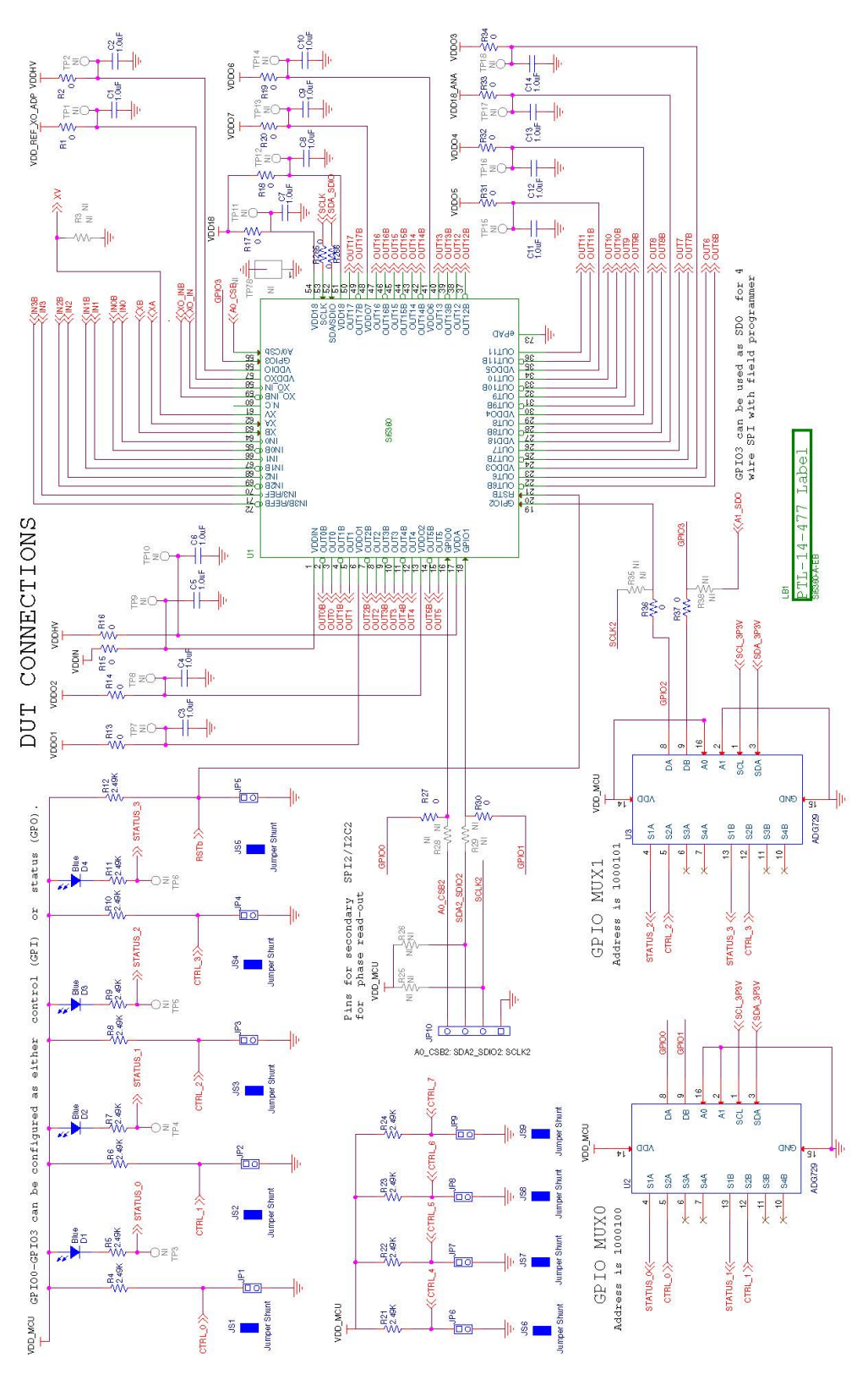

Figure 10.1. Si536x-EVB Schematic (1 of 10)

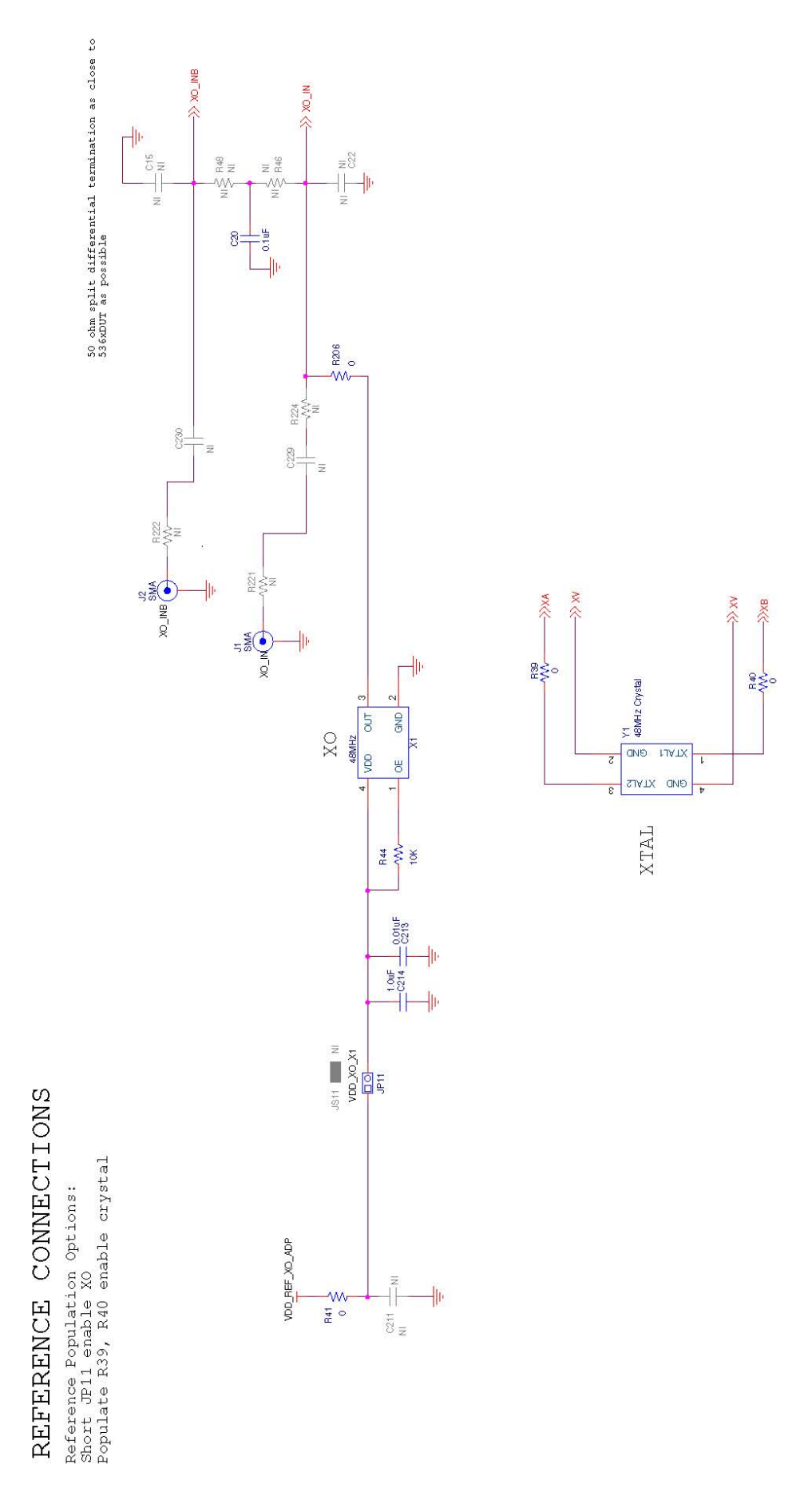

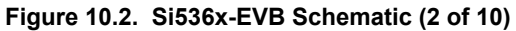

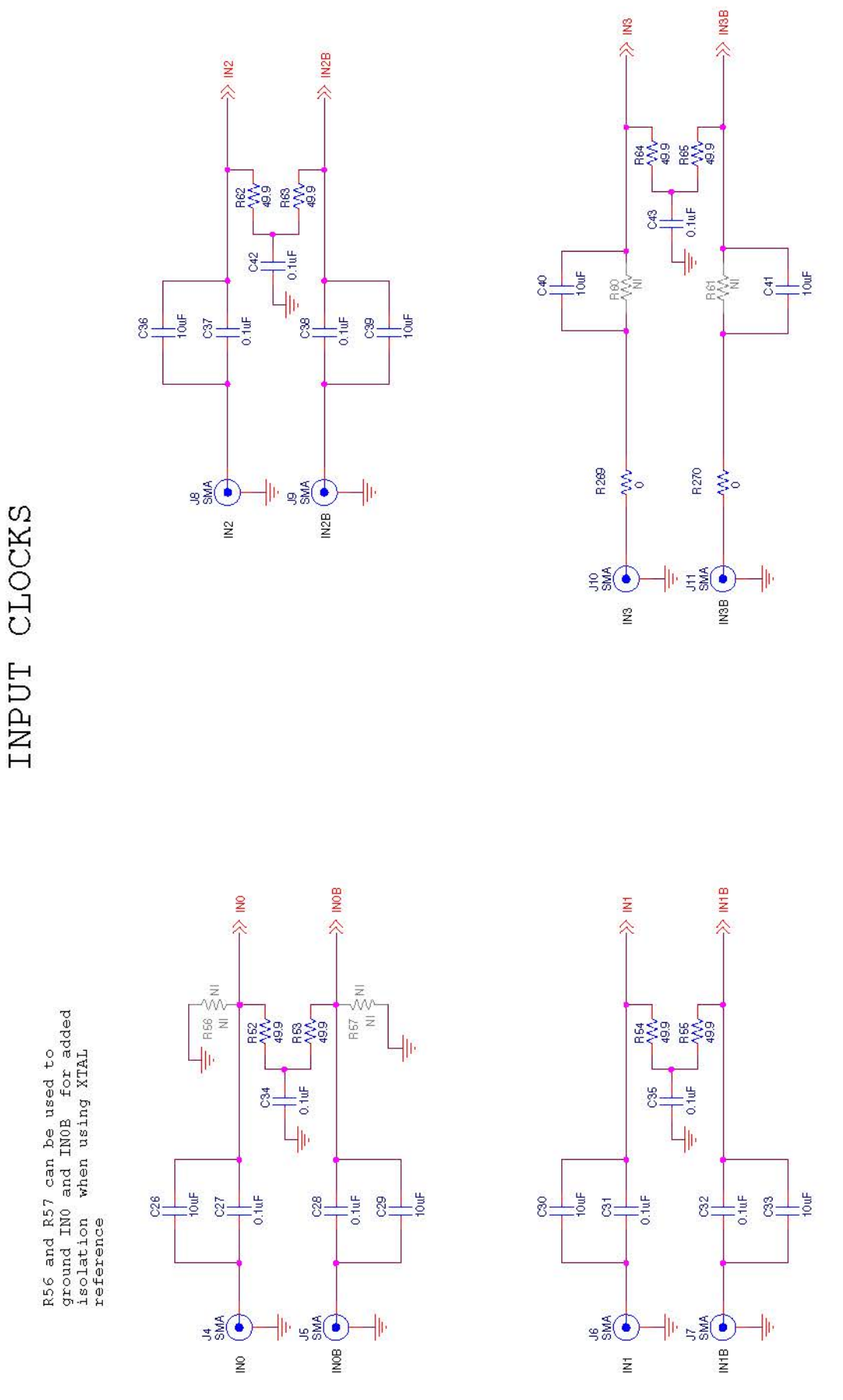

Figure 10.3. Si536x-EVB Schematic (3 of 10)

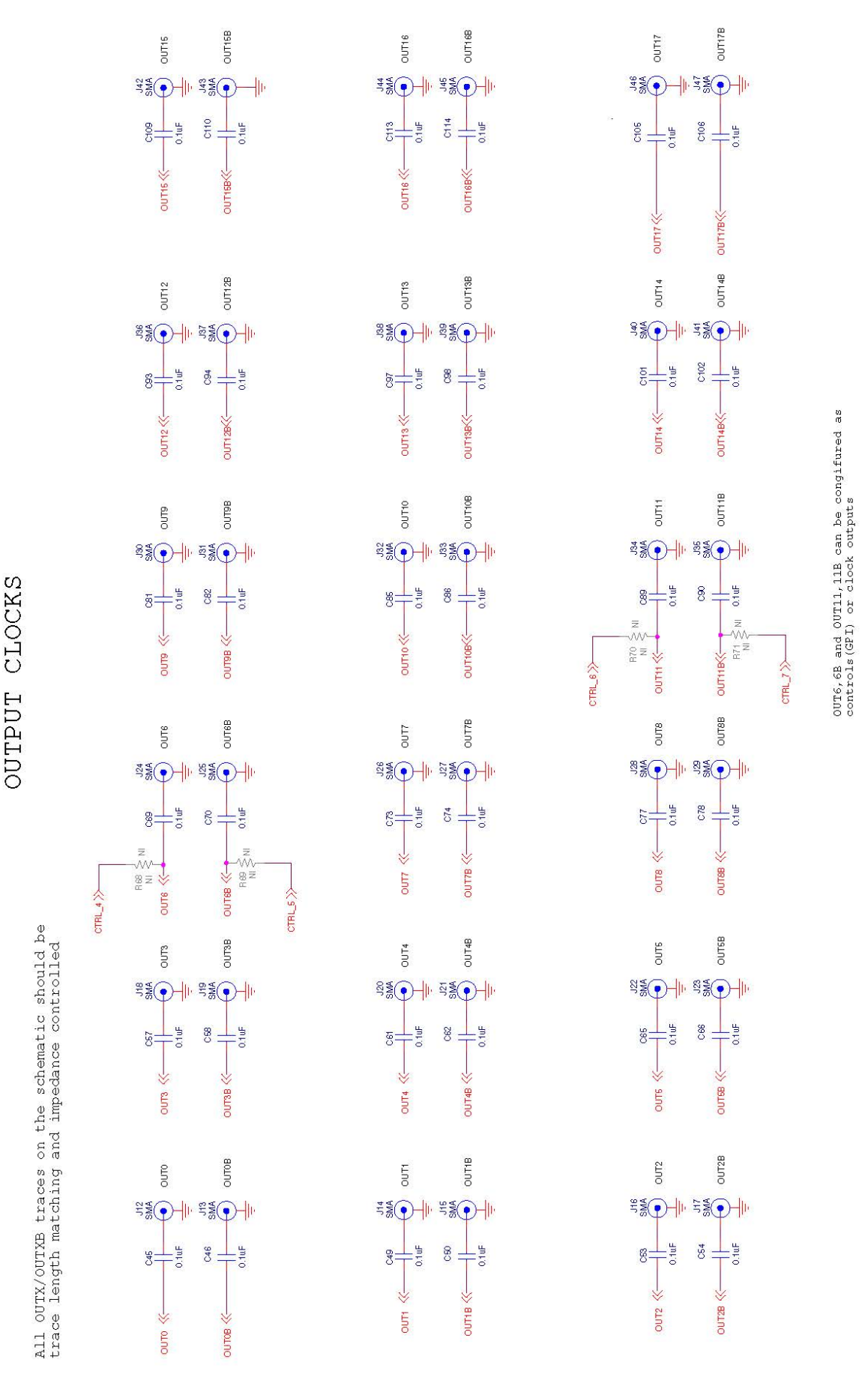

Figure 10.4. Si536x-EVB Schematic (4 of 10)

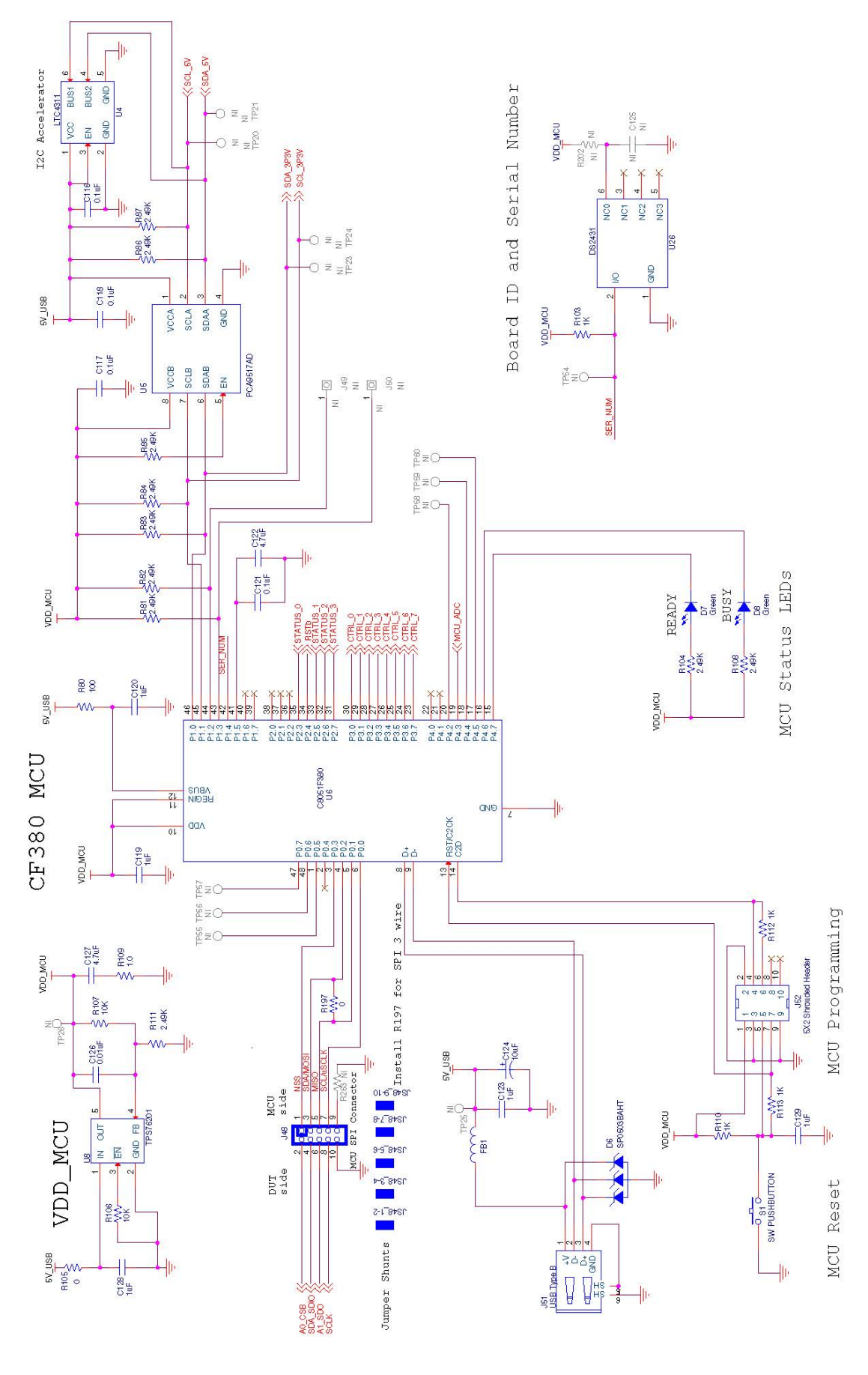

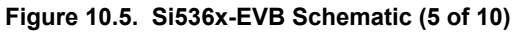

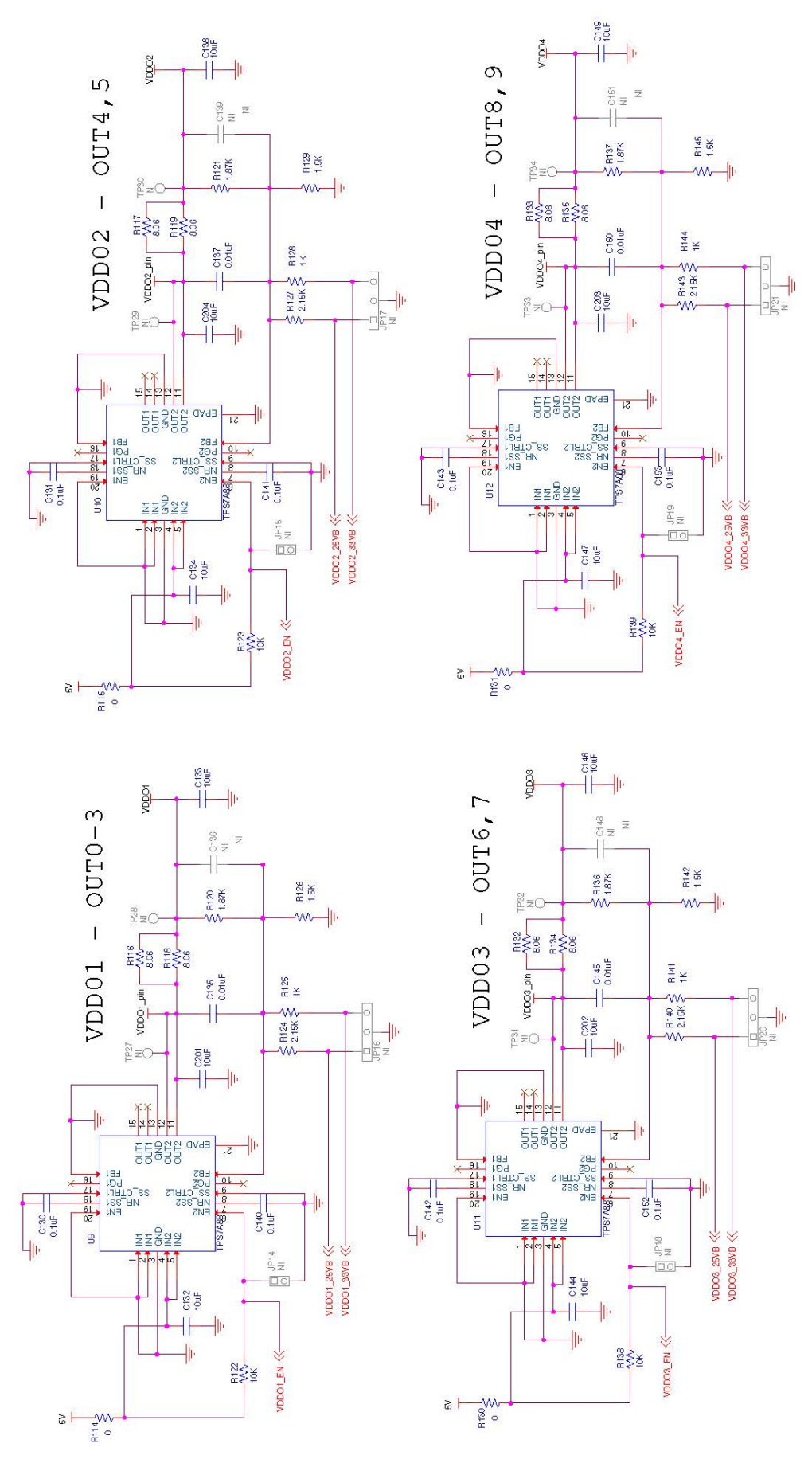

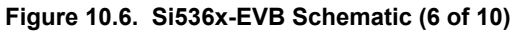

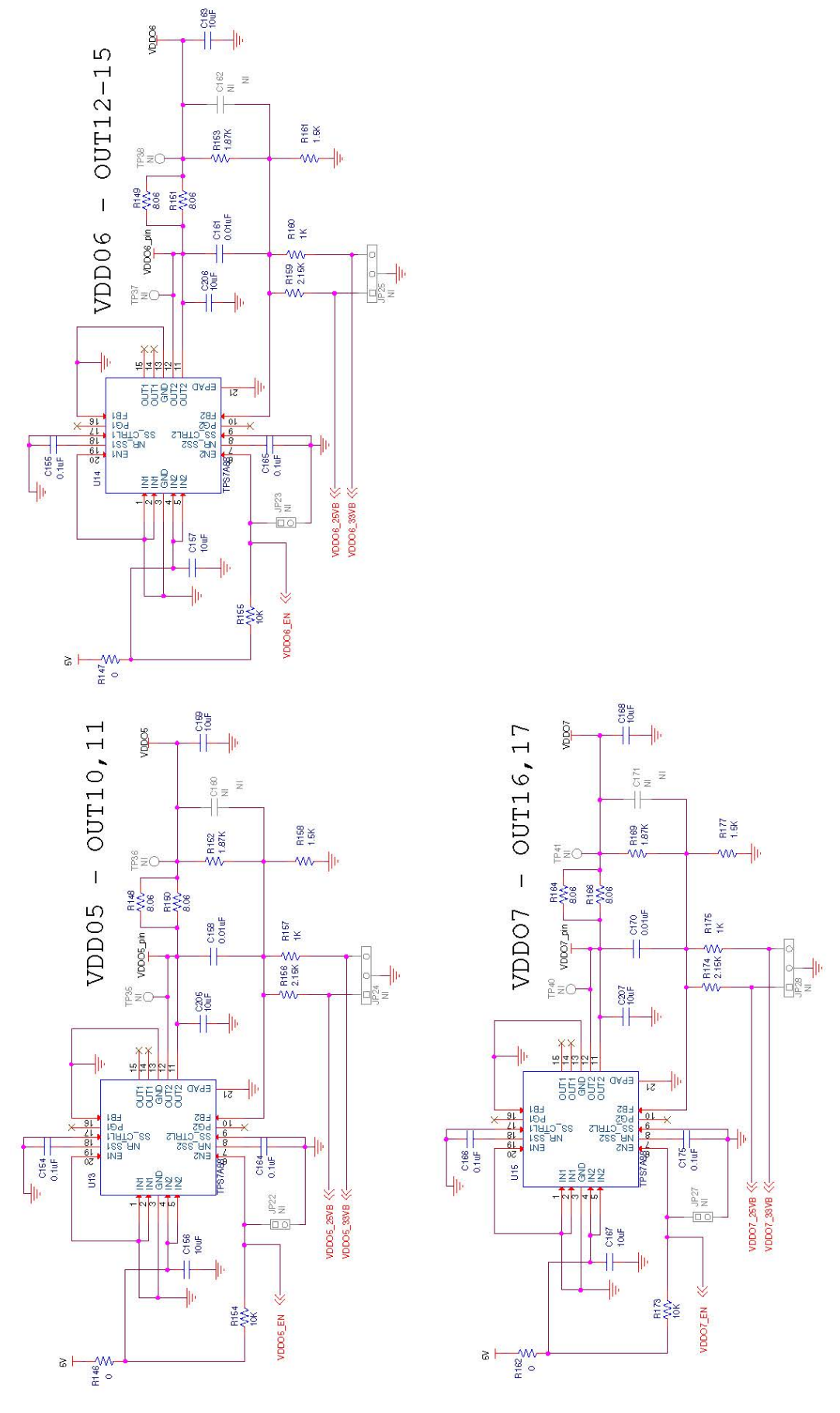

Figure 10.7. Si536x-EVB Schematic (7 of 10)

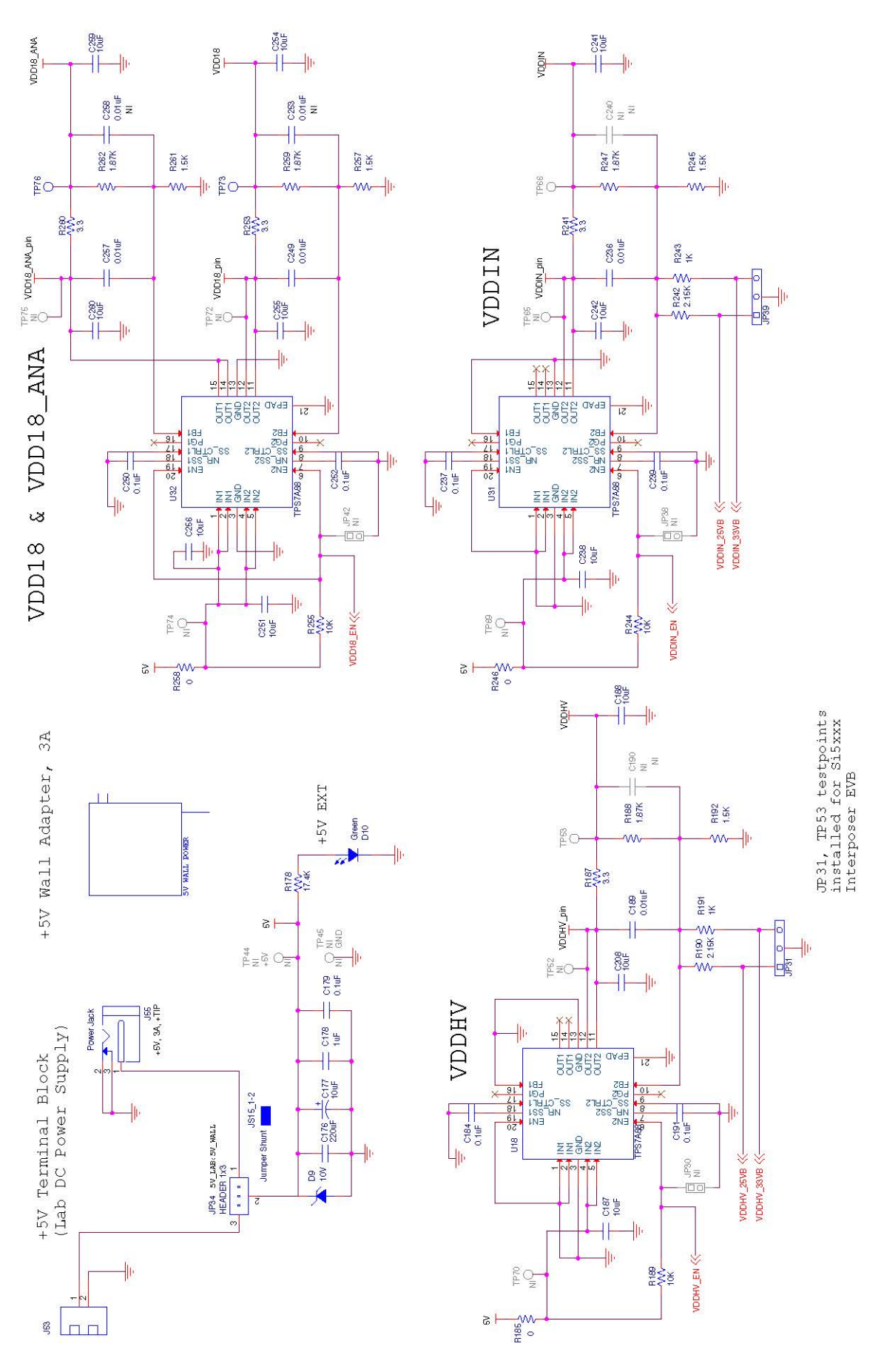

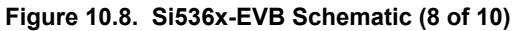

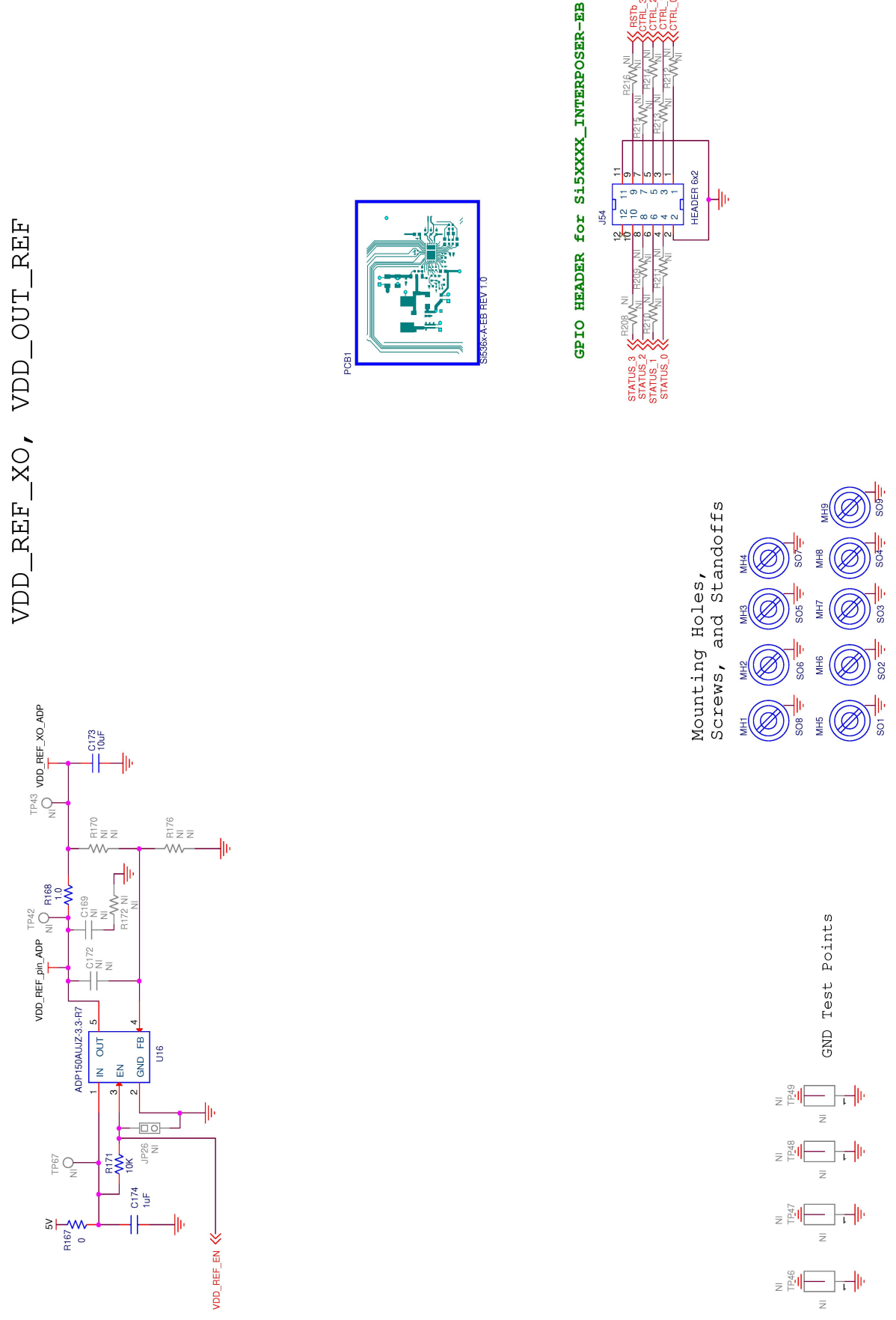

Figure 10.9. Si536x-EVB Schematic (9 of 10)

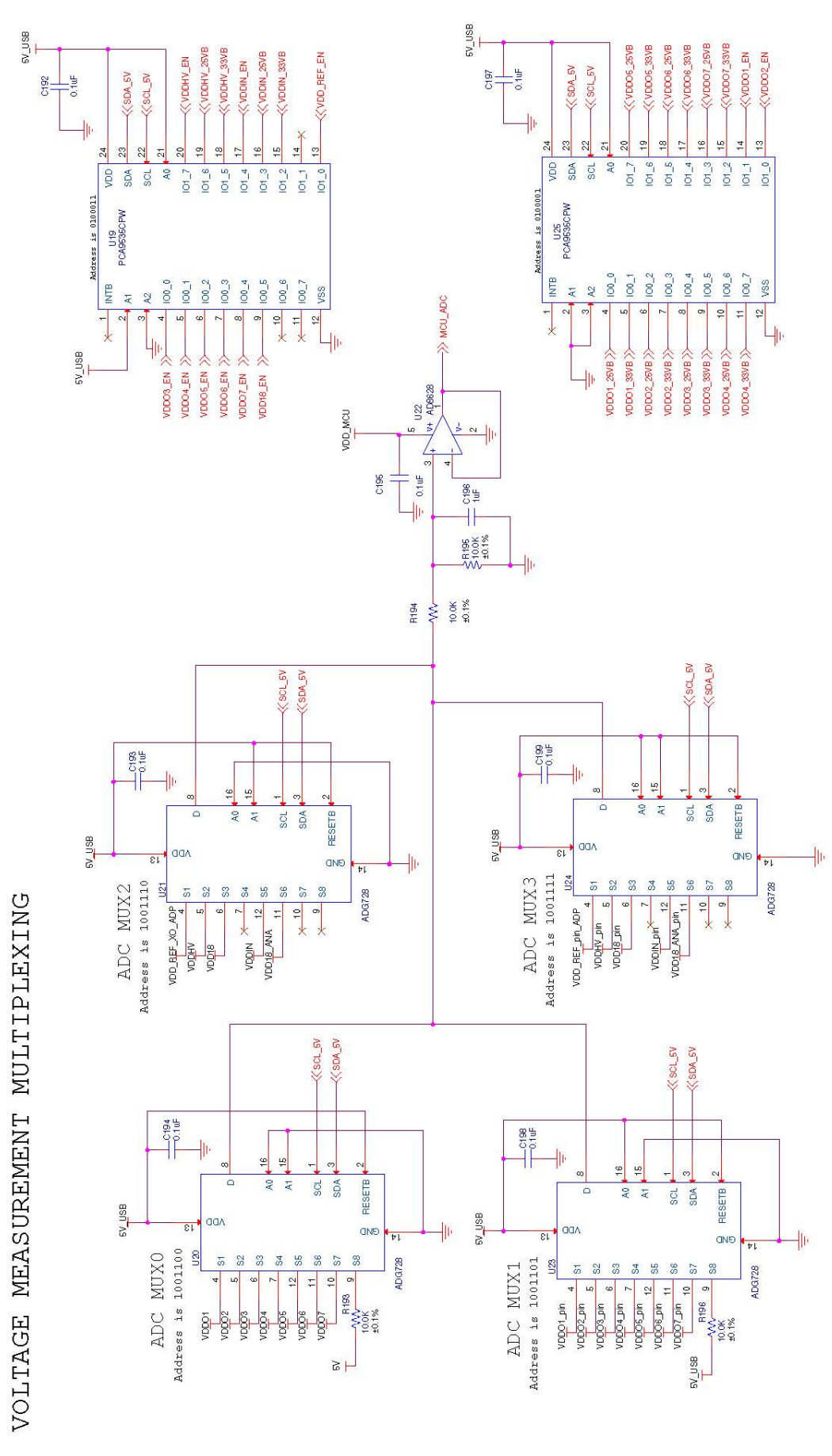

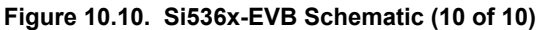

| CL (2 C3 C4 C5<br>(65, C7 C8 C7 C1)<br>CL (2 C3 C4 C4)<br>CL (2 C3 C4 C4)<br>CL (2 C4 C4 C4)<br>CL (2 C4 C4 C4)<br>CL (2 | NI | Quantity | Reference                                                                                                    | Value  | Rating | Voltage | Tolerance | Type | PCB Footprint | ManufacturerPN                          | Manufacturer |
|----------------------------------------------------------------------------------------------------|----|----------|----------------------------------------------------------------------------------------------------|--------|--------|---------|-----------|------|---------------|-----------------------------------------|--------------|
| iiiiiiiiiiiiiiiiiiiiiiiiiiiiiiiiiiii                                                                                                    |    | Quantity | C1 C2 C3 C4 C5                                                                                                    | Value  | nating | vonage  | Toterance | турс |               | manaracturen n                          |              |
| C11 (12 C13 C14)       Ab       Ab<                                                                                                    |    |          | C6 C7 C8 C9 C10                                                                                                    |        |        |         |           |      |               |                                         |              |
| 195       C214       L0.F       5.3V       10%       X8.       0020002.       004035633.05K       Weekel         C137 C18 C137       L0.F       10V       10%       X7.       0603       0603X78160-104K       Weekel         C137 C18 C137       L1F       10V       20%       X7.       0603       0603X78160-104K       Weekel         C135 C12 C137       L1F       10V       20%       X7.       0603       0603X78160-104K       Weekel         2       C124 C137       10F       10V       20%       X7.       0603       0603X78160-105K       Weekel         2       C124 C177       10F       10V       20%       X7.       0603       0603X78100-105K       Weekel         C135 C137 C145       10V       20%       X7.       0603       0603X78100-103K       Weekel         C135 C137 C145       10V       10V       20%       X7.       0603       0603X78100-103K       Weekel         C135 C137 C145       10V       10V       20%       X7.       0603       0603X78100-103K       Weekel         C135 C137 C145 C13       10V       20%       X7.       0603       0603X78100-105K       Weekel         C136 C147 C15 C13       1                                                                                                    |    |          | C11 C12 C13 C14                                                                                                    |        |        |         |           |      |               |                                         |              |
| 10       116 C 17       0.14 F       16V       10%       X7R       00805       00805X7R160-104K       Venkel         C119 C 129 C 123       114 F       16V       20%       X7R       0603       06033X7R160-104M       Venkel         C119 C 120 C 123       114 F       16V       20%       X7R       0603       C06033X7R160-105K       Venkel         2       C122 C 127       4.74 F       10V       20%       X7R       0603       C06033X7R160-105K       Venkel         2       C122 C 127       4.74 F       10V       20%       X7R       0603       C06033X7R160-105K       Venkel         1       C125 C 125 C 15       10F       25V       20%       X7R       0603       C060337R160-103K       Venkel         C135 C 125 C 15       10F       16V       20%       X7R       06063       C060337R160-103K       Venkel         13       C 258       0.014F       16V       20%       X7R       05063       C060337R160-105K       Venkel         14       C 126       20.7       50.9       20%       X7R       05063       C060337R160-105K       Venkel         15       C 258       0.014F       16V       20%       X7R       05                                                                                                    |    | 15       | C214                                                                                                    | 1.0uF  |        | 6.3V    | +10%      | X5R  | C0402   C0402 | C0402X5R6R3-105K                        | Venkel       |
| C127 C18 C121<br>C19 C129 C129<br>C139 C129 C123<br>C132 C123<br>C132 C123<br>C132 C123<br>C132 C123<br>C132 C123<br>C132 C123<br>C132 C123<br>C132 C123<br>C132 C123<br>C132 C123<br>C132 C124<br>C137 C137<br>C138 C101<br>C135 C101<br>C137 C138 C101<br>C137 C138 C138 C138 C138 C138 C138 C138 C138                                                                                                    |    | 2        | C116 C179                                                                                                    | 0.1uF  |        | 16V     | +10%      | X7R  | C0805         | C0805X7B160-104K                        | Venkel       |
| 10       5       C132 C137       0.14F       16V       20%       V7.8       C0603       C0603778169-105M       Venkel         1       C123 C123       1.0F       16V       210%       X7.8       C0603       C0603X78169-105M       Venkel         2       C123 C127       4.74F       10V       220%       X7.8       C0603       C0603X78169-105M       Venkel         2       C124 C177       10.4F       10V       220%       X7.8       C0603       C0603X78169-103M       Venkel         1       C126 C137       15V       220%       X7.8       C0603       C0603X78169-103M       Venkel         1       C126 C137       15V       210%       X7.8       C0603       C0603X78169-103M       Venkel         1       C126 C137       15V       210%       X7.8       C0603       C0603X78169-103M       Venkel         1       C126 C27       2205       15V       210%       X7.8       C0603       C0603X78169-103M       Venkel         1       C20 C27       2204       520%       X7.8       C0605       C0805X78169-103M       Venkel         1       C20 C27       C204 C13       C30       C050X78169-103K       Venkel       Venkel                                                                                                    |    | _        | C117 C118 C121                                                                                                    | 01201  |        | 101     |           |      | 00005         | 000000000000000000000000000000000000000 | · critici    |
| -1       C10 C10 C123       Luf       10V       210%       X7R       C0603       C0603X7R160-105K       Venkel         2       C124 C127       A.Juf       10V       220%       X7R       C1265       C1206X7R160-475M       Venkel         1       C126       Obluf       15V       20%       XAR       C0603       C0603X7R160-105K       Venkel         1       C126       Obluf       15V       20%       XAR       C0603       C0603X7R160-103K       Venkel         C135 C137 C145       C135 C137 C145       C135 C137 C145       Venkel       C0603       C0603X7R160-103K       Venkel         13       C286       C247 C233 C257       16V       10%       X7R       C0603       C0603X7R160-103K       Venkel         13       C285       0.01uF       16V       120%       X7R       C0603       C0603X7R160-103K       Venkel         1       C176       220uF       6.3V       220%       X7R       C0603       C0603X7R160-103K       Venkel         1       C176       220uF       6.3V       220%       X7R       C0603       C0203X7R160-103K       Venkel         1       C176       220uF       6.3V       220%       X7R                                                                                                    |    | 5        | C192 C197                                                                                                    | 0.1uE  |        | 16V     | +20%      | X7R  | 0603          | C0603X7R160-104M                        | Venkel       |
| 1       1.12       1.12       1.17       1.10%       1.78       0.0603       006033771160-105K       Venkel         2       0.122 0.127       1.0uf       1.0V       2.00%       TANT       0.0203       0.06033771160-105K       Venkel         1       0.15       0.01uF       1.6V       2.00%       X7R       0.0603       0.06933771160-105K       Venkel         1       0.13       0.14       1.6V       2.00%       X7R       0.0603       0.06933771160-103K       Venkel         1.3       C.258       0.01uF       1.6V       1.0%       X7R       0.0603       0.06933771160-103K       Venkel         1.3       C.258       0.01uF       1.6V       1.0%       X7R       0.0603       0.6033771160-103K       Venkel         1.3       C.258       0.01uF       1.6V       1.0%       X7R       0.0603       0.6033771160-103K       Venkel         1.43       C.258       0.01uF       1.6V       1.0%       X7R       0.0603       0.6033771160-103K       Venkel         1.43       C.250       0.01uF       1.6V       1.0%       X7R       0.0803       0.6033771160-103K       Venkel         1.5       C.0077728.613       1.67                                                                                                    |    |          | C119 C120 C123                                                                                                    | 01201  |        | 101     |           |      | 00000         | 000000000000000000000000000000000000000 | - critici    |
| 2       C122 C127       A70F       10V       20%       X7R       C1206       C1205X7R100-475M       Venkel         1       C126       D.01uF       15V       220%       X7R       C0603       C0603X7R106-103M       Venkel         C135 C137 C145       C135 C137 C145       LV       220%       X7R       C0603       C0603X7R160-103M       Venkel         C135 C137 C145       C135 C137 C145       LV       220%       X7R       C0603       C0603X7R160-103M       Venkel         13       C258       0.01uF       16V       10%       X7R       C0603       C0603X7R160-103M       Venkel         13       C256       0.01uF       16V       10%       X7R       C0603       C0603X7R160-103M       Venkel         14       C176       220uF       6.3V       20%       X7R       C0603       C0603X7R160-103M       Venkel         14       C176       220uF       6.3V       20%       X7R       C0603       C0603X7R160-103M       Venkel         13       C176       220uF       6.3V       20%       X5R       C1210       C1210X5R6R3-227MNE       Venkel         14       C176       C160       C160       C160       C160                                                                                                    |    | 5        | C128 C129                                                                                                    | 1uF    |        | 16V     | +10%      | X7R  | C0603         | C0603X7R160-105K                        | Venkel       |
| 1       0107       100F       25V       20%       NAT       C6032       749(C106N025T       Kemet         1       010       0010F       10V       20%       N7R       00603       0060377160-103M       Venkel         1       0100 C189 C23       10V       20%       N7R       06003       00603X71160-103M       Venkel         1       0118       128       10V       10%       N7R       06003       00603X71160-103K       Venkel         13       0258       0.010F       16V       10%       X7R       06005       06003X71160-103K       Venkel         14       017       0176       220rF       6.3V       20%       X7R       06005       06003X71160-103K       Venkel         15       012       017       220rF       6.3V       20%       X7R       06005       06005X71160-103K       Venkel         16       016       016       10%       X7R       06005       06005X71160-103K       Venkel         17       020277283       164       6.3V       20%       X7R       06005       06005X71160-104K       Venkel         18       016       016       016       016       10%       10%                                                                                                    |    | 2        | C122 C127                                                                                                    | 4.7uF  |        | 10V     | ±20%      | X7R  | C1206         | C1206X7R100-475M                        | Venkel       |
| 1       C126       0.01u <sup>F</sup> 16V       220%       X7R       00603       00603X7R160-103M       Venkel         C135 C137 C145       C105 C135 C161       C107 C189 C235       C204 C232 C25       C204 C232 C25       C                                                                                                    |    | 2        | C124 C177                                                                                                    | 10uF   |        | 25V     | +20%      | TANT | C6032         | T491C106M025ZT                          | Kemet        |
| C135 C137 C145       C135 C135 C151       C150 C158 C151       C150 C158 C152       C150 C158 C152       C150 C158 C152       C150 C158 C152       C150 C158 C152       C150 C158 C152 C15       C150 C158 C152 C151       C150 C158 C152 C151       C150 C150 C152       C150 C150 C152                                                                                                    |    | 1        | C126                                                                                                    | 0.01uF |        | 16V     | ±20%      | X7R  | C0603         | C0603X7R160-103M                        | Venkel       |
| 13       C20       C30       101 JF       10%       10%       77R       C6003       C6003X77.160-103K       Venkel         13       C240       C33       C174       15%       20%       X7R       C6005       C6003X77.160-103K       Venkel         10       17       C176       20 JF       18%       20%       X7R       C8005       C6003X77.160-103K       Venkel         10       17       C176       20 JF       6.3V       20%       X5R       C120       C120X58.68.3-227MNE       Venkel         10       C20       C27       C28.01       S3       S18       C120       C120X58.68.3-227MNE       Venkel         10       C20       C27 <c28.01< td="">       S3       S18       S18<th></th><th></th><th>C135 C137 C145</th><th></th><th></th><th></th><th></th><th></th><th></th><th></th><th></th></c28.01<>                                                                                                    |    |          | C135 C137 C145                                                                                                    |        |        |         |           |      |               |                                         |              |
| 133       C250       0.01uF       10V       10W       17R       C0603       C0603X7R160-103K       Venkel         13       C174 C175 C19       1uF       10V       20%       X7R       C0605       C0805X7R160-105K       Venkel         10       10       20uF       6.3V       20%       X7R       C0805       C0805X7R160-105K       Venkel         11       C20 C27 C28 C31       S20uF       6.3V       20%       X7R       C1210X57683-227MNE       Venkel         12       C20 C27 C28 C31       S20uF       S20uF                                                                                                    |    |          | C150 C158 C161                                                                                                    |        |        |         |           |      |               |                                         |              |
| 13       C28       0.01uF       10%       10%       X7R       C0603       C0603X7R160-105K       Venkel         1       C174 C778 C136       140       220%       X7R       C0805       C0805X7R160-105K       Venkel         1       C176       220uF       6.3V       20%       X7R       C0805       C1210X5R6R3-227MNE       Venkel         1       C176       220uF       6.3V       20%       X5R       C1210       C1210X5R6R3-227MNE       Venkel         1       C20 C27 C28 C31       C20 C27 C28 C31       S3X       S3X       S                                                                                                    |    |          | C170 C189 C236                                                                                                    |        |        |         |           |      |               |                                         |              |
| 13       C258       0.01uF       16V       ±0%       X7R       C0603       C0603X7R160-103K       Venkel         1       1       C17       20.0F       6.3V       ±20%       X7R       C0805       C0805X7R160-103K       Venkel         1       C17       20.0F       6.3V       ±20%       X7R       C1210       C1210X5R68.3:227MNE       Venkel         1       C17       C20.077.28.51                                                                                                    |    |          | C249 C253 C257                                                                                                    |        |        |         |           |      |               |                                         |              |
| 3       C174 C178 C196       Juf       16V       ±20%       X7R       C0805       C0805X7R160-105M       Venkel         1       C176       220uF       6.3V       ±20%       X5R       C1210       C1210X5R6R3-227MNE       Venkel         2       C20 C27 C28 C31       C32 C34 C35 C37       C38 C42 C43 C45       C46 C49 C00 C33       C54 C37 C58 C61       C62 C65 C66 G9       C70 C73 C74 C77       C76 C81 C82 C85       C56 C69 00 C33       C56 C69 00 C33       C56 C69 00 C33       C110 C102 C105       C101 C102 C105       C101 C102 C105       C101 C102 C105       C101 C102 C105       C101 C102 C105       C103 C144 C143 C152       C133 C144 C155       C133 C144 C155       C138 C159 C237       C145       C144 C155 C166       C139 C199 C237       C40022/C04022L       C04022/R100-104K       Venkel                                                                                                    |    | 13       | C258                                                                                                    | 0.01uF |        | 16V     | ±10%      | X7R  | C0603         | C0603X7R160-103K                        | Venkel       |
| 1       C176       220uF       6.3V       ±20%       X5R       C1210       C1210X5R6R3-227MNE       Venkel         2       2       2       2       2       2       2       2       2       2       2       2       2       2       2       2       2       2       2       2       2       2       2       2       2       2       2       2       2       2       2       2       2       2       2       2       2       2       2       3       2       3       2       3       2       3       2       3       2       3       2       3       2       3       2       3       2       3       3       3       3       3       3       3       3       3       3       3       3       3       3       3       3       3       3       3       3       3       3       3       3       3       3       3       3       3       3       3       3       3       3       3       3       3       3       3       3       3       3       3       3       3       3       3       3       3                                                                                                    |    | 3        | C174 C178 C196                                                                                                    | 1uF    |        | 16V     | ±20%      | X7R  | C0805         | C0805X7R160-105M                        | Venkel       |
| C20 C27 C28 C31         C32 C34 C35 C37         C38 C42 C43 C45         C46 C49 C50 C53         C54 C57 C58 C61         C52 C55 C66 C69         C70 C73 C74 C77         C78 C81 C82 C85         C66 C89 C90 C93         C94 C97 C98         C101 C102 C105         C106 C109 C110         C131 C144 C141         C142 C143 C152         C153 C154 C155         C164 C165 C166         C175 C184 C191         C198 C199 C237         72       C239 C250 C252         0.104 F         72       C239 C250 C252         0.104 F       10V       ±10%       X78       C0402 [C04021       C0402 X78100-104K       Venkel                                                                                                    |    | 1        | C176                                                                                                    | 220uF  |        | 6.3V    | ±20%      | X5R  | C1210         | C1210X5R6R3-227MNE                      | Venkel       |
|                                                                                                    |    | 72       | C20 C27 C28 C31<br>C32 C34 C35 C37<br>C38 C42 C43 C45<br>C46 C49 C50 C53<br>C54 C57 C58 C61<br>C62 C65 C66 C69<br>C70 C73 C74 C77<br>C78 C81 C82 C85<br>C86 C89 C90 C93<br>C94 C97 C98<br>C101 C102 C105<br>C106 C109 C110<br>C131 C140 C141<br>C142 C143 C152<br>C153 C154 C152<br>C164 C165 C166<br>C175 C184 C191<br>C193 C194 C195<br>C198 C199 C255<br>C195 C154 C155 | 0.145  |        | 101/    | +10%      | ¥7R  | 04021(0402)   | C0402X78100-104K                        | Venkel       |
| 1 (213 D)D1uE 10V +20% X7R C0402(C0402) C0402Y7P100-103M Vanad                                                                                                    |    | 1        | C213                                                                                                    | 0.01uE |        | 101/    | +20%      | X7R  | C0402   C0402 | C0402X7R100-103M                        | Venkel       |

Figure 10.11. Si536x-EVB BOM (1 of 6)

| NI | Quantity | Reference            | Value               | Rating | Voltage | Tolerance | Туре          | PCB Footprint                                  | ManufacturerPN   | Manufacturer       |
|----|----------|----------------------|---------------------|--------|---------|-----------|---------------|------------------------------------------------|------------------|--------------------|
|    |          | C26 C29 C30 C33      |                     |        |         |           |               |                                                |                  |                    |
|    |          | C36 C39 C40 C41      |                     |        |         |           |               |                                                |                  |                    |
|    |          | C132 C133 C134       |                     |        |         |           |               |                                                |                  |                    |
|    |          | C138 C144 C146       |                     |        |         |           |               |                                                |                  |                    |
|    |          | C147 C149 C156       |                     |        |         |           |               |                                                |                  |                    |
|    |          | C157 C159 C163       |                     |        |         |           |               |                                                |                  |                    |
|    |          | C167 C168 C173       |                     |        |         |           |               |                                                |                  |                    |
|    |          | C187 C188 C201       |                     |        |         |           |               |                                                |                  |                    |
|    |          | C202 C203 C204       |                     |        |         |           |               |                                                |                  |                    |
|    |          | C205 C206 C207       |                     |        |         |           |               |                                                |                  |                    |
|    |          | C208 C238 C241       |                     |        |         |           |               |                                                |                  |                    |
|    |          | C242 C251 C254       |                     |        |         |           |               |                                                |                  |                    |
|    |          | C255 C256 C259       |                     |        |         |           |               |                                                |                  |                    |
|    | 42       | C260                 | 10uE                |        | 6 3V    | +20%      | X5R           | C06031C06031                                   | C0603X5R6R3-106M | Venkel             |
|    | 4        | D1 D2 D3 D4          | Blue                | 20mA   | 3.4V    | 22070     | SMT. Chipl FD | LED-HSMX-C170                                  | HSMB-C170        | Avago Technologies |
|    | 1        | D6                   | SP0503BAHT          | 300mW  | 20V     |           | TVS           | SOT143-AKKK                                    | SP0503BAHTG      | Littelfuse         |
|    | 3        | D7 D8 D10            | Green               | 20mA   | 3.4V    |           | SMT. Chipl FD | LED-HSMX-C170                                  | HSMO-C170        | Avago Technologies |
|    | 1        | D9                   | 10V                 | 500mW  | 10V     | 5%        | Zener         | SOD-123                                        | MMSZ4697T1G      | On Semi            |
|    | 1        | FB1                  | 22 Ohm              | 6000mA |         |           | SMT           | L0805                                          | BLM21PG220SN1    | MuRata             |
|    |          | J1 J2 J4 J5 J6 J7 J8 |                     |        |         |           |               |                                                |                  |                    |
|    |          | J9 J10 J11 J12 J13   |                     |        |         |           |               |                                                |                  |                    |
|    |          | J14 J15 J16 J17      |                     |        |         |           |               |                                                |                  |                    |
|    |          | J18 J19 J20 J21      |                     |        |         |           |               |                                                |                  |                    |
|    |          | J22 J23 J24 J25      |                     |        |         |           |               |                                                |                  |                    |
|    |          | J26 J27 J28 J29      |                     |        |         |           |               |                                                |                  |                    |
|    |          | 130 131 132 133      |                     |        |         |           |               |                                                |                  |                    |
|    |          | 134 135 136 137      |                     |        |         |           |               |                                                |                  |                    |
|    |          | J38 J39 J40 J41      |                     |        |         |           |               |                                                |                  |                    |
|    |          | 142 143 144 145      |                     |        |         |           |               |                                                |                  |                    |
|    | 46       | J46 J47              | SMA                 |        |         |           | SMA           | SMA-SMT-50 OHMISMA-EDGE-SISMA-SMT-50 OHM 10NIL | 142-0701-851     | Johnson Components |
|    | 1        | J48                  | HEADER 5x2          |        |         |           | Header        | CONN2X5                                        | TSW-105-07-T-D   | Samtec             |
|    | 1        | J51                  | USB Type B          |        |         |           | USB           | CONN-USB-B                                     | 292304-1         | Тусо               |
|    | 1        | J52                  | 5X2 Shrouded Header |        |         |           | Shrouded      | CONN2X5-4W                                     | 5103309-1        | Тусо               |
|    | 1        | J53                  | CONN TRBLK 2        | 24A    |         |           | TERM BLK      | CONN-TB-1711026                                | 1711026          | PHOENIX CONTACT    |
|    | 1        | J54                  | HEADER 6x2          |        |         |           | Header        | CONN-2X6                                       | TSW-106-07-T-D   | Samtec             |
|    | 1        | J55                  | Power Jack          | 2.5A   |         |           | BARREL        | CONN-3-PWR   PJ-002A                           | PJ-002A          | CUI                |
|    |          | JP1 JP2 JP3 JP4      |                     |        |         |           |               |                                                |                  |                    |
|    |          | JP5 JP6 JP7 JP8      |                     |        |         |           |               |                                                |                  |                    |
|    | 10       | JP9 JP11             | Header 1x2 TH       |        |         |           | Header        | CONN1X2                                        | TSW-102-07-G-S   | Samtec             |
|    | 1        | JP10                 | HEADER 4X1          |        |         |           | Header        | CONN-1X4                                       | TSW-104-07-T-S   | Samtec             |
|    | 3        | JP31 JP34 JP39       | HEADER 1x3          |        |         |           | Header        | CONN-1X3                                       | TSW-103-07-T-S   | Samtec             |

Figure 10.12. Si536x-EVB BOM (2 of 6)

| NI | Quantity | Reference        | Value               | Rating     | Voltage                                 | Tolerance | Tyne             | PCB Footprint   | ManufacturerPN      | Manufacturer      |
|----|----------|------------------|---------------------|------------|-----------------------------------------|-----------|------------------|-----------------|---------------------|-------------------|
|    |          | JS1 JS2 JS3 JS4  |                     | <u> </u>   | , i i i i i i i i i i i i i i i i i i i |           |                  |                 |                     |                   |
|    |          | JS5 JS6 JS7 JS8  |                     |            |                                         |           |                  |                 |                     |                   |
|    |          | JS9 JS15_1-2     |                     |            |                                         |           |                  |                 |                     |                   |
|    |          | JS48_1-2 JS48_3- |                     |            |                                         |           |                  |                 |                     |                   |
|    |          | 4 JS48_5-6       |                     |            |                                         |           |                  |                 |                     |                   |
|    |          | JS48_7-8 JS48_9- |                     |            |                                         |           |                  |                 |                     |                   |
|    | 15       | 10               | Jumper Shunt        |            |                                         |           | Shunt            | N/A SHUNT       | SNT-100-BK-T        | Samtec            |
|    | 1        | LB1              | Si5360-A-EB         |            |                                         |           | POLYIMIDE, WHITE | PTL-14-477      | LABEL-Si5360-A-EB   | Skyworks          |
|    |          | MH1 MH2 MH3      |                     |            |                                         |           |                  |                 |                     |                   |
|    |          | MH4 MH5 MH6      |                     |            |                                         |           |                  |                 |                     |                   |
|    | 9        | MH7 MH8 MH9      | 4-40                |            |                                         |           | SCREW            | MH-125 MH-125NP | NSS-4-4-01          | Richco Plastic Co |
|    | 1        | PCB1             | SI536x-A-EB REV 1.0 |            |                                         |           | BARE PCB         | N/A             | SI536x-A-EB REV 1.0 | Skyworks          |
|    |          | D1 D2 D12 D14    |                     |            |                                         |           |                  |                 |                     |                   |
|    |          | D15 D16 D17 D19  |                     |            |                                         |           |                  |                 |                     |                   |
|    |          | R19 R20 R31 R32  |                     |            |                                         |           |                  |                 |                     |                   |
|    |          | R33 R34 R41      |                     |            |                                         |           |                  |                 |                     |                   |
|    |          | R105 R114 R115   |                     |            |                                         |           |                  |                 |                     |                   |
|    |          | R130 R131 R146   |                     |            |                                         |           |                  |                 |                     |                   |
|    |          | R147 R162 R167   |                     |            |                                         |           |                  |                 |                     |                   |
|    | 27       | R185 R246 R258   | 0                   | 1A         |                                         |           | ThickFilm        | R0603 R0603L    | CR0603-16W-000      | Venkel            |
|    |          | R103 R110 R112   |                     |            |                                         |           |                  |                 |                     |                   |
|    | 4        | R113             | 1K                  | 1/16W      |                                         | ±1%       | ThickFilm        | R0603           | CR0603-16W-1001F    | Venkel            |
|    |          | R106 R107 R122   |                     |            |                                         |           |                  |                 |                     |                   |
|    |          | R123 R138 R139   |                     |            |                                         |           |                  |                 |                     |                   |
|    |          | R154 R155 R171   |                     |            |                                         |           |                  |                 |                     |                   |
|    | 12       | R173 R189 R244   | 401/                | 4.46.044   |                                         |           | 71.1.1.7.1       | 50000           | CD0C02 4CW 40025    |                   |
|    | 13       | R255             | 10K                 | 1/16W      |                                         | ±1%       | ThiskFilm        | RU6U3           | CR0603-16W-1002F    | Venkel            |
|    | 1        | R116 R117 R119   | 1.0                 | 1/1000     |                                         | 11/0      | THICKFIIIII      | 10003           | CU0003-1014-1000    | Venikel           |
|    |          | R119 R132 R133   |                     |            |                                         |           |                  |                 |                     |                   |
|    |          | R134 R135 R148   |                     |            |                                         |           |                  |                 |                     |                   |
|    |          | R149 R150 R151   |                     |            |                                         |           |                  |                 |                     |                   |
|    | 14       | R164 R166        | 8.06                | 1/2W       |                                         | ±0.1%     | ±50PPM           | R2010           | TFCR2010-2W-C-8R06B | Venkel            |
|    |          | R120 R121 R136   |                     |            |                                         |           |                  |                 |                     |                   |
|    |          | R137 R152 R153   |                     |            |                                         |           |                  |                 |                     |                   |
|    |          | R169 R188 R247   |                     |            |                                         |           |                  |                 |                     |                   |
|    | 11       | R259 R262        | 1.87K               | 1/10W      |                                         | ±1%       | ThickFilm        | R0603           | CR0603-10W-1871F    | Venkel            |
|    |          | R124 R127 R140   |                     |            |                                         |           |                  |                 |                     |                   |
|    |          | R143 R156 R159   |                     |            |                                         |           |                  |                 |                     |                   |
|    | 9        | R174 R190 R242   | 2.15K               | 1/10W      |                                         | ±1%       | ThickFilm        | R0603           | CR0603-10W-2151F    | Venkel            |
|    |          | R125 R128 R141   |                     |            |                                         |           |                  |                 |                     |                   |
|    |          | R144 R157 R160   | 412                 | 4 (4 0) 14 |                                         |           | -                | B0000           | 000000 4011/ 40045  |                   |
|    | 9        | R175 R191 R243   | IK                  | 1/10W      |                                         | ±1%       | ThickFilm        | K0603           | CR0603-10W-1001F    | Venkel            |

Figure 10.13. Si536x-EVB BOM (3 of 6)

|    | -        |                 |                   | Contraction of the second |          |           | -          |                     |                    |                      |
|----|----------|-----------------|-------------------|---------------------------|----------|-----------|------------|---------------------|--------------------|----------------------|
| NI | Quantity | Reference       | Value             | Rating                    | Voltage  | Tolerance | Туре       | PCB_Footprint       | ManufacturerPN     | Manufacturer         |
|    |          | R126 R129 R142  |                   |                           |          |           |            |                     |                    |                      |
|    |          | R145 R158 R161  |                   |                           |          |           |            |                     |                    |                      |
|    |          | R177 R192 R245  |                   |                           |          |           |            |                     |                    |                      |
|    | 11       | R257 R261       | 1.5K              | 1/10W                     |          | ±1%       | ThickFilm  | R0603               | CR0603-10W-1501F   | Venkel               |
|    | 1        | R168            | 1.0               | 1/4W                      |          | ±1%       | ThickFilm  | R1206               | CR1206-4W-1R00F    | Venkel               |
|    | 1        | R178            | 17.4K             | 1/16W                     |          | ±1%       | ThickFilm  | R0603               | CR0603-16W-1742F   | Venkel               |
|    |          | R187 R241 R253  |                   |                           |          |           |            |                     |                    |                      |
|    | 4        | R260            | 3.3               | 1W                        |          | ±1%       | ThickFilm  | R2010               | CR2010-1W-3R30FT   | Venkel               |
|    |          | R193 R194 R195  |                   |                           |          |           |            |                     |                    |                      |
|    | 4        | R196            | 10.0K             | 1/10W                     |          | ±0.1%     | ±25PPM     | R0603               | ERA-3AEB103V       | Panasonic            |
|    |          | R27 R30 R36 R37 |                   |                           |          |           |            |                     |                    |                      |
|    |          | R39 R40 R197    |                   |                           |          |           |            |                     |                    |                      |
|    |          | R206 R265 R266  |                   |                           |          |           |            |                     |                    |                      |
|    | 12       | R269 R270       | 0                 | 1A                        |          |           | ThickFilm  | R0402 R0402L        | CR0402-16W-000     | Venkel               |
|    |          |                 |                   |                           |          |           |            |                     |                    |                      |
|    |          | R4 R5 R6 R7 R8  |                   |                           |          |           |            |                     |                    |                      |
|    |          | R9 R10 R11 R12  |                   |                           |          |           |            |                     |                    |                      |
|    |          | R21 R22 R23 R24 |                   |                           |          |           |            |                     |                    |                      |
|    |          | R81 R82 R83 R84 |                   |                           |          |           |            |                     |                    |                      |
|    |          | R85 R86 R87     |                   |                           |          |           |            |                     |                    |                      |
|    | 23       | R104 R108 R111  | 2.49K             | 1/16W                     |          | ±1%       | ThickFilm  | R0603               | CR0603-16W-2491F   | Venkel               |
|    | 1        | R44             | 10K               | 1/16W                     |          | ±1%       | ThickFilm  | R0402 R0402L        | CR0402-16W-1002F   | Venkel               |
|    |          |                 |                   |                           |          |           |            |                     |                    |                      |
|    |          | R52 R53 R54 R55 |                   |                           |          |           |            |                     |                    |                      |
|    | 8        | R62 R63 R64 R65 | 49.9              | 1/16W                     |          | ±1%       | ThickFilm  | R0402 R0402L        | CR0402-16W-49R9F   | Venkel               |
|    | 1        | R80             | 100               | 1/10W                     |          | ±1%       | ThickFilm  | R0603   R0603L      | CR0603-10W-1000F   | Venkel               |
|    | 1        | S1              | SW PUSHBUTTON     | 50mA                      | 12Vdc    |           | Tactile    | SW4N6.5X4.5-PB      | 101-0161-EV        | Mountain Switch      |
|    |          | SO1 SO2 SO3     |                   |                           |          |           |            |                     |                    |                      |
|    |          | SO4 SO5 SO6     |                   |                           |          |           |            |                     |                    |                      |
|    | 9        | SO7 SO8 SO9     | STANDOFF          |                           |          |           | STANDOFF   |                     | 1902D              | Keystone Electronics |
|    | 2        | TP73 TP76       | RED               |                           |          |           | Loop       | TESTPOINT           | 151-207-RC         | Kobiconn             |
|    | 1        | U1              | Si5360            |                           |          |           | Timing     | QFN72M10X10P0.5E8.7 | Si5360A-A-GM       | Skyworks             |
|    | 1        | U16             | ADP150AUJZ-3.3-R7 | 150mA                     |          |           | LDO        | SOT5N2.8P0.95       | ADP150AUJZ-3.3-R7  | ANALOG DEVICES       |
|    | 2        | U19 U25         | PCA9535CPW        |                           |          |           | 12C        | TSSOP24N6.4P0.65    | PCA9535CPW         | NXP                  |
|    | 2        | U2 U3           | ADG729            |                           | 2.7-5.5V |           | DUAL       | TSSOP16N6.4P0.65    | ADG729BRUZ         | Analog Devices       |
|    |          | U20 U21 U23     |                   |                           |          |           |            |                     |                    |                      |
|    | 4        | U24             | ADG728            |                           | 2.7-5.5V |           |            | TSSOP16N6.4P0.65    | ADG728BRUZ         | Analog Devices       |
|    | 1        | U22             | AD8628            |                           | 5V       |           | OPAMP      | SOT23-5N            | AD8628AUJ-R2       | Analog Devices       |
|    | 1        | U26             | DS2431            |                           |          |           |            | SOJ6N4.45P1.27      | DS2431P+           | Maxim                |
|    | 1        | U30             | WSU050-3000       | 15W                       | 5V       |           | MISC       |                     | WSU050-3000        | TRIAD                |
|    | 1        | ∪4              | LTC4311           |                           | 5.5V     |           |            | SOT6N2.1P0.65       | LTC4311CSC6#TRMPBF | Linear Technology    |
|    | 1        | U5              | PCA9517AD         |                           |          |           | DO NOT SUB | SO8N6.0P1.27        | PCA9517AD,118      | NXP                  |
|    | 1        | U6              | C8051F380         |                           |          |           | MCU        | QFP48N9X9P0.5       | CF380P0997AGQ      | SiLabs               |
|    | 1        | U8              | TPS76201          | 100mA                     |          |           | LDO        | SOT5N2.8P0.95       | TPS76201DBV        | TI                   |
|    |          |                 |                   |                           |          |           |            |                     |                    |                      |

Figure 10.14. Si536x-EVB BOM (4 of 6)

| NI                | Quantity     | Reference       | Value            | Rating     | Voltage | Tolerance | Type      | PCB Footprint               | ManufacturerPN      | Manufacturer |
|-------------------|--------------|-----------------|------------------|------------|---------|-----------|-----------|-----------------------------|---------------------|--------------|
|                   | a contract y | 119111011111112 | - drat           | ind cirrig |         | Torcruite |           |                             |                     |              |
|                   |              | 113114115       |                  |            |         |           |           |                             |                     |              |
|                   | 10           | 1118 1121 1122  | TDS7A99          | 1.4        |         |           |           | OEN20N4X4P0 5E2 7           | TD\$7499            | ті           |
|                   | 10           | V1              | 197A00           | IA         |         |           | XO        | OSCAN2 222 E 7M             | 7749070007          | TVC          |
|                   | 1            | ×1<br>V1        | 40MUz Cructal    |            |         |           | Quartz    | VTALAND 222 5 7M48072002    | 71448070007         | TXC          |
| Not Installed Com | nononts      | 11              | 40iviniz Crystar |            |         |           | Quartz    | XTAL4103.2X2.3-710148072002 | /101480/2005        | INC          |
| Not installed com | Quantity     | Poforence       | Value            | Pating     | Voltage | Tolerance | Tuno      | PCB Ecotorint               | ManufacturorPN      | Manufacturer |
| NI                | Quantity     | C125            |                  | Naung      | 16V     |           | V7P       | C0603                       |                     | Vonkol       |
|                   | 1            | C125            | 0.10             |            | 101     | 120%      | A/N       | 00005                       | C0803X7K180-104W    | venker       |
|                   |              | C150 C155 C148  |                  |            |         |           |           |                             |                     |              |
| NI                | 0            | C131 C100 C102  | 0.01E            |            | 101     | 100/      | VTD       | 60603                       | COCO2X701CO 102K    | Verdel       |
| NI NI             | 9            | C171 C190 C240  | 0.01uF           |            | 101     | ±10%      | X/R       | C0603                       | C0603X7R160-103K    | Venkel       |
| NI                | 2            | C15 C22         | 0.010F           |            | 101     | 120%      | X7R       | C0402   C0402L              | C0402X7R100-105W    | Verkel       |
| NI                | 1            | C169            | 4.70F            |            | 161     | ±20%      | X/K       | C1206                       | C1206X/R100-4/5M    | Venkel       |
| NI                | 1            | C1/2            | 0.010F           |            | 160     | ±20%      | X/R       | C0603                       | C0603X7R160-103M    | Venkel       |
| NI                | 1            | (211            | 220uF            |            | 6.3V    | ±20%      | X5R       | C1210                       | C1210X5R6R3-227MINE | Venkel       |
| NI                | 2            | C229 C230       | 0.1uF            |            | 10V     | ±10%      | X/R       | C0402   C0402L              | C0402X/R100-104K    | Venkel       |
| NI                | 2            | J49 J50         | HEADER 1x1       |            |         |           | Header    | HDR1X1                      | TSW-101-07-T-S      | Samtec       |
|                   |              | JP14 JP15 JP18  |                  |            |         |           |           |                             |                     |              |
|                   |              | JP19 JP22 JP23  |                  |            |         |           |           |                             |                     |              |
|                   |              | JP26 JP27 JP30  |                  |            |         |           |           |                             |                     |              |
| NI                | 11           | JP38 JP42       | Header 1x2 TH    |            |         |           | Header    | CONN1X2                     | TSW-102-07-G-S      | Samtec       |
|                   |              | JP16 JP17 JP20  |                  |            |         |           |           |                             |                     |              |
|                   |              | JP21 JP24 JP25  |                  |            |         |           |           |                             |                     |              |
| NI                | 7            | JP28            | HEADER 1x3       |            |         |           | Header    | CONN-1X3                    | TSW-103-07-T-S      | Samtec       |
| NI                | 1            | JS11            | Jumper Shunt     |            |         |           | Shunt     | N/A SHUNT                   | SNT-100-BK-T        | Samtec       |
| NI                | 1            | R170            | 10K              | 1/16W      |         | ±1%       | ThickFilm | R0603                       | CR0603-16W-1002F    | Venkel       |
| NI                | 1            | R172            | 1.0              | 1/10W      |         | ±1%       | ThickFilm | R0603                       | CR0603-10W-1R00F    | Venkel       |
| NI                | 1            | R176            | 6.04K            | 1/16W      |         | ±1%       | ThickFilm | R0603                       | CR0603-16W-6041F    | Venkel       |
| NI                | 1            | R202            | 0                | 1A         |         |           | ThickFilm | R0603   R0603L              | CR0603-16W-000      | Venkel       |
| NI                | 2            | R25 R26         | 2.49K            | 1/16W      |         | ±1%       | ThickFilm | R0603                       | CR0603-16W-2491F    | Venkel       |
|                   |              |                 |                  |            |         |           |           |                             |                     |              |
|                   |              | R3 R28 R29 R35  |                  |            |         |           |           |                             |                     |              |
|                   |              | R38 R56 R57 R60 |                  |            |         |           |           |                             |                     |              |
|                   |              | R61 R68 R69 R70 |                  |            |         |           |           |                             |                     |              |
|                   |              | R71 R208 R209   |                  |            |         |           |           |                             |                     |              |
|                   |              | R210 R211 R212  |                  |            |         |           |           |                             |                     |              |
|                   |              | R213 R214 R215  |                  |            |         |           |           |                             |                     |              |
|                   |              | R216 R221 R222  |                  |            |         |           |           |                             |                     |              |
| NI                | 26           | R224 R263       | 0                | 1A         |         |           | ThickFilm | R0402   R0402L              | CR0402-16W-000      | Venkel       |
| NI                | 2            | R46 R48         | 49.9             | 1/16W      |         | ±1%       | ThickFilm | R0402   R0402L              | CR0402-16W-49R9F    | Venkel       |

#### Figure 10.15. Si536x-EVB BOM (5 of 6)

| NI | Quantity | Reference       | Value      | Rating | Voltage | Tolerance | Туре   | PCB_Footprint | ManufacturerPN | Manufacturer |
|----|----------|-----------------|------------|--------|---------|-----------|--------|---------------|----------------|--------------|
|    |          | TP1 TP2 TP7 TP8 |            |        |         |           |        |               |                |              |
|    |          | TP9 TP10 TP11   |            |        |         |           |        |               |                |              |
|    |          | TP12 TP13 TP14  |            |        |         |           |        |               |                |              |
|    |          | TP15 TP16 TP17  |            |        |         |           |        |               |                |              |
|    |          | TP18 TP25 TP26  |            |        |         |           |        |               |                |              |
|    |          | TP27 TP28 TP29  |            |        |         |           |        |               |                |              |
|    |          | TP30 TP31 TP32  |            |        |         |           |        |               |                |              |
|    |          | TP33 TP34 TP35  |            |        |         |           |        |               |                |              |
|    |          | TP36 TP37 TP38  |            |        |         |           |        |               |                |              |
|    |          | TP40 TP41 TP44  |            |        |         |           |        |               |                |              |
|    |          | TP52 TP53 TP54  |            |        |         |           |        |               |                |              |
|    |          | TP65 TP66 TP72  |            |        |         |           |        |               |                |              |
| NI | 38       | TP75            | RED        |        |         |           | Loop   | TESTPOINT     | 151-207-RC     | Kobiconn     |
|    |          | TP3 TP4 TP5 TP6 |            |        |         |           |        |               |                |              |
|    |          | TP20 TP21 TP23  |            |        |         |           |        |               |                |              |
|    |          | TP24 TP55 TP56  |            |        |         |           |        |               |                |              |
|    |          | TP57 TP58 TP59  |            |        |         |           |        |               |                |              |
| NI | 14       | TP60            | BLUE       |        |         |           | Loop   | TESTPOINT     | 151-205-RC     | Kobiconn     |
|    |          | TP42 TP43 TP67  |            |        |         |           |        |               |                |              |
| NI | 6        | TP69 TP70 TP74  | RED        |        |         |           | LOOP   | TESTPOINT     | 5000           | Keystone     |
| NI | 1        | TP45            | BLACK      |        |         |           | Loop   | TESTPOINT     | 151-203-RC     | Kobiconn     |
|    |          | TP46 TP47 TP48  |            |        |         |           |        |               |                |              |
| NI | 5        | TP49 TP78       | HEADER 1x1 |        |         |           | Header | CONN-1X1      | TS-101-T-AA    | Samtec       |

#### Figure 10.16. Si536x-EVB BOM (6 of 6)

UG514: Si5360/61/62/63 Evaluation Board User's Guide • Revision History

# **11. Revision History**

#### Revision 206415A

November, 2022

- · Removed watermark.
- · Updated document title.
- · Updated decimal-based revision numbering system to alpha-numeric revision code.

#### Revision 0.2

May, 2022

- Updated 5. References and External Reference Connections (XA/XB, XO\_IN/XO\_INB).
- Updated 9.1 Onboard SPI Support.
- Updated 10. Si536x EVB Schematic, Layout, and Bill of Materials (BOM).

#### **Revision 0.1**

April, 2022

· Initial release.

# **SKYWORKS**<sup>®</sup>

# **ClockBuilder Pro**

One-click access to Timing tools, documentation, software, source code libraries & more. Available for Windows and iOS (CBGo only).

skyworksinc.com/CBPro

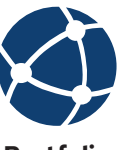

**Portfolio** skyworksinc.com SW/HW skyworksinc.com/CBPro

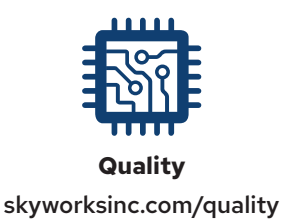

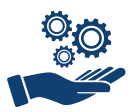

Support & Resources skyworksinc.com/support

# Copyright © 2022 Skyworks Solutions, Inc. All Rights Reserved.

Information in this document is provided in connection with Skyworks Solutions, Inc. ("Skyworks") products or services. These materials, including the information contained herein, are provided by Skyworks as a service to its customers and may be used for informational purposes only by the customer. Skyworks assumes no responsibility for errors or omissions in these materials or the information contained herein. Skyworks may change its documentation, products, services, specifications or product descriptions at any time, without notice. Skyworks makes no commitment to update the materials or information and shall have no responsibility whatsoever for conflicts, incompatibilities, or other difficulties arising from any future changes.

No license, whether express, implied, by estoppel or otherwise, is granted to any intellectual property rights by this document. Skyworks assumes no liability for any materials, products or information provided hereunder, including the sale, distribution, reproduction or use of Skyworks products, information or materials, except as may be provided in Skyworks' Terms and Conditions of Sale.

THE MATERIALS, PRODUCTS AND INFORMATION ARE PROVIDED "AS IS" WITHOUT WARRANTY OF ANY KIND, WHETHER EXPRESS, IMPLIED, STATUTORY, OR OTHERWISE, INCLUDING FITNESS FOR A PARTICULAR PURPOSE OR USE, MERCHANTABILITY, PERFORMANCE, QUALITY OR NON-INFRINGEMENT OF ANY INTELLECTUAL PROPERTY RIGHT; ALL SUCH WARRANTIES ARE HEREBY EXPRESSLY DISCLAIMED. SKYWORKS DOES NOT WARRANT THE ACCURACY OR COMPLETENESS OF THE INFORMATION, TEXT, GRAPHICS OR OTHER ITEMS CONTAINED WITHIN THESE MATERIALS. SKYWORKS SHALL NOT BE LIABLE FOR ANY DAMAGES, INCLUDING BUT NOT LIMITED TO ANY SPECIAL, INDIRECT, INCIDENTAL, STATUTORY, OR CONSEQUENTIAL DAMAGES, INCLUDING WITHOUT LIMITATION, LOST REVENUES OR LOST PROFITS THAT MAY RESULT FROM THE USE OF THE MATERIALS OR INFORMATION, WHETHER OR NOT THE RECIPIENT OF MATERIALS HAS BEEN ADVISED OF THE POSSIBILITY OF SUCH DAMAGE

Skyworks products are not intended for use in medical, lifesaving or life-sustaining applications, or other equipment in which the failure of the Skyworks products could lead to personal injury, death, physical or environmental damage. Skyworks customers using or selling Skyworks products for use in such applications do so at their own risk and agree to fully indemnify Skyworks for any damages resulting from such improper use or sale.

Customers are responsible for their products and applications using Skyworks products, which may deviate from published specifications as a result of design defects, errors, or operation of products outside of published parameters or design specifications. Customers should include design and operating safeguards to minimize these and other risks. Skyworks assumes no liability for applications assistance, customer product design, or damage to any equipment resulting from the use of Skyworks products outside of Skyworks' published specifications or parameters.

Skyworks, the Skyworks symbol, Sky5<sup>®</sup>, SkyOne<sup>®</sup>, SkyBlue<sup>™</sup>, Skyworks Green<sup>™</sup>, ClockBuilder<sup>®</sup>, DSPLL<sup>®</sup>, ISOmodem<sup>®</sup>, ProSLIC<sup>®</sup>, and SiPHY<sup>®</sup> are trademarks or registered trademarks of Skyworks Solutions, Inc. or its subsidiaries in the United States and other countries. Third-party brands and names are for identification purposes only and are the property of their respective owners. Additional information, including relevant terms and conditions, posted at www.skyworksinc.com, are incorporated by reference.

> Skyworks Solutions, Inc. | Nasdaq: SWKS | sales@skyworksinc.com | www.skyworksinc.com USA: 781-376-3000 | Asia: 886-2-2735 0399 | Europe: 33 (0)143548540

# **Mouser Electronics**

Authorized Distributor

Click to View Pricing, Inventory, Delivery & Lifecycle Information:

Skyworks:

SI5361-A-EVB SI5362-A-EVB SI5363-A-EVB